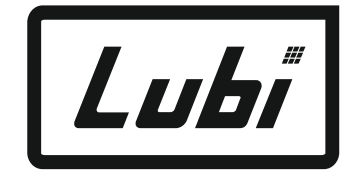

# **MH-6117** Controller

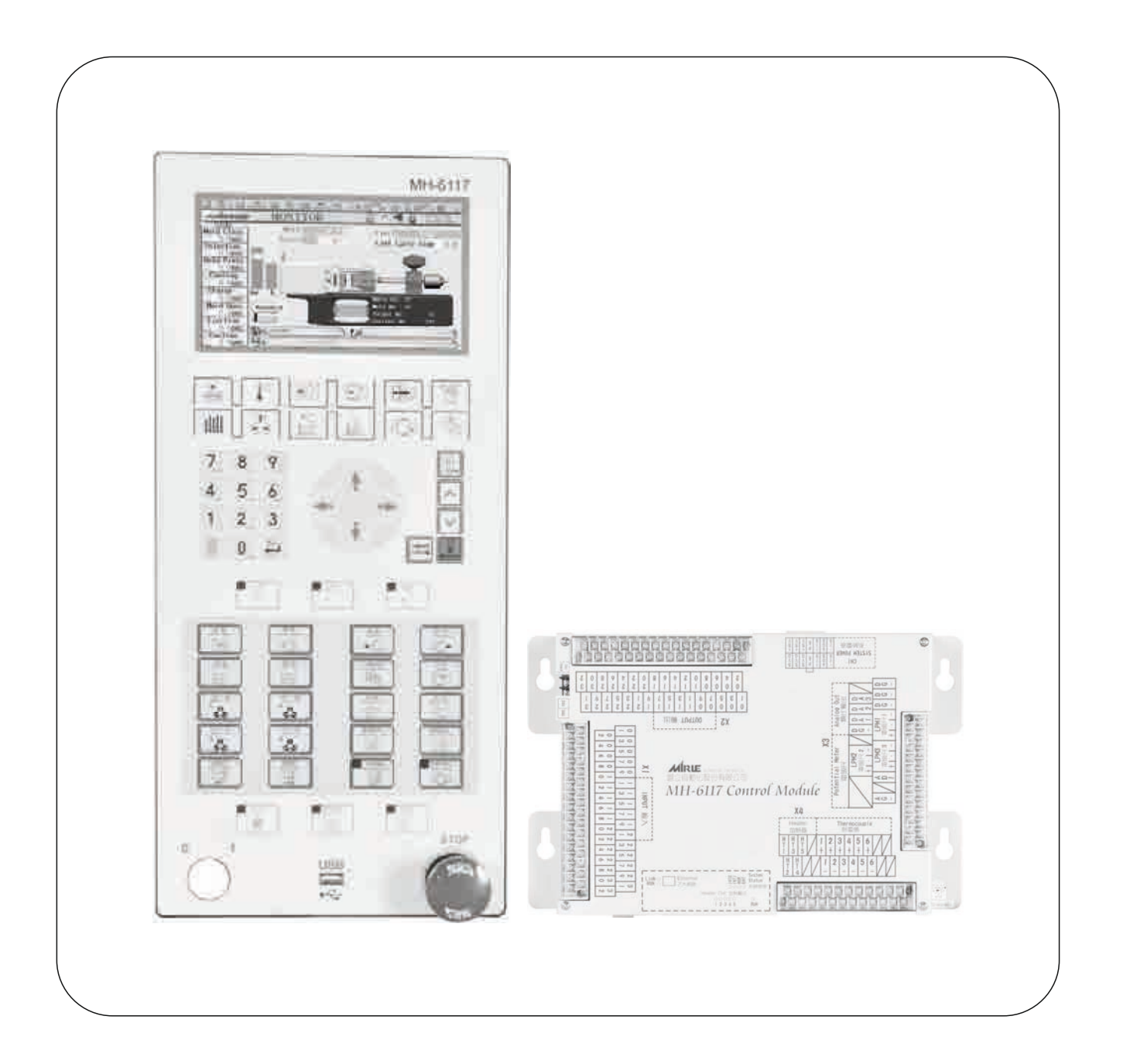

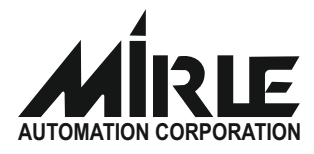

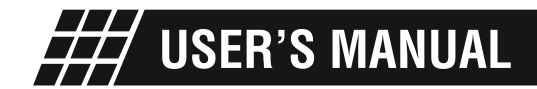

### CONTENTS

#### **CHAPTER 1 - SYSTEM SPECIFICATION**

| 1.1 - Standard Configuration                        | 05 |
|-----------------------------------------------------|----|
| 1.2 - Hardware Configuration And Mounting Dimension | 05 |
| 1.3 - Software Function                             | 05 |

#### **CHAPTER 2 - OPERATING PANEL DESCRIPTION**

| 2.1 - Screen Selector          | 08 |
|--------------------------------|----|
| 2.2 - Cursor And Numeric Key   | 09 |
| 2.3 - Operating Mode Selection | 10 |
| 2.4 - Manual Operation Key     | 10 |

#### **CHAPTER 3 - SCREEN OPERATION DESCRIPTION**

| 3.01 - Wel Come Page                  | 13 |
|---------------------------------------|----|
| 3.02 - Monitor Page                   | 14 |
| 3.03 - Temperature Page               | 15 |
| 3.04 - Mold Open Close Page           | 16 |
| 3.05 - Injection Charge Page          | 17 |
| 3.06 - Ejector And Auto Purge Page    | 18 |
| 3.07 - Quality Record Page            | 19 |
| 3.08 - Production Page                | 22 |
| 3.09 - Core Page                      | 24 |
| 3.10 - Carriage (Injection Unit) Page | 26 |
| 3.11 - Mold File Page                 | 27 |

| CHAPTER 4 - SYSTEM WIRING                  |    |
|--------------------------------------------|----|
| 4.1 - Wiring Diagram                       | 29 |
| <b>4.2</b> - Proportional (PQ) Card Wiring | 39 |

5.1 - Alarm Message And Solution

# **CHAPTER - 1** System Specification

- 1.1 Standard Configuration
- 1.2 Hardware Configuration And Mounting Dimension
- 1.3 Software Function

#### SYSTEM SPECIFICATION

#### **1.1 - STANDARD CONFIGURATION**

- MH6117 Control Module (PLC)
- MH6117 Operating Controller (HMI Board)
- Proportional (PQ) Card
- Emergency Push Button
- Ethernet Cable (Communication Cable)
- Power Supply (Input 230Vac Output 5-15Vdc)
- Power Supply (Input 230Vac Output 24Vdc / 15Amp)

#### **1.2 - HARDWARE CONFIGURATION**

#### MH6117 Control Module (PLC)

- Display unit CPU : ARM9 266 Mhz 32 bits
- Control unit CPU : RISC 140 Mhz 32 bits
- 6 Zone PID Temperature Sensor input
- 5 Zone Heater Output (NPN)
- 3 Linear Potentiometer Input (16bit)
- 1 Analog Input (Pressure Transducer)
- 3 Digital to Analog Output (16bit)
- 32 Digital Input (NPN)
- 32 Digital Output (NPN)

#### MH6117 Operating Controller (HMI Board)

- Display unit CPU : ARM9 266 Mhz 32 bits
- 7.4" 800 X 400 TFT LCD Long Screen
- LED Backlight
- 1 USB Interface

#### **1.3 - SOFTWARE FUNCTION**

#### **Temperature Page**

- 5 Zone Barrel Temperature Set
- 1 Zone Oil Temperature Set
- 5 Zone Barrel Temperature High-Low Tolerance Set
- 1 Zone Oil Temperature High Tolerance Set
- Nozzle Duty Function

#### Mold Open Close Page

- 5 Stage Mold Close Parameter
- 5 Stage Mold Open Parameter
- · Low Pressure, High Pressure, Mold Open Protection Timer
- · Mold Adjustment Thick And Thin, Mold Open Close Parameter

#### **Injection - Charge Page**

- 3 Stage Injection Parameter
- · 2 Stage Injection Hold Parameter
- · 2 Stage Charge Parameter
- · 2 Stage Pre Suckback And Suckback Parameter
- Injection Mode Selection
- Suckback Mode Selection
- Injection Charge Protection Timer
- Cooling Time

#### Ejector - Air Ejector - Auto Lubrication Page

- 2 Stage Ejector Advance Parameter
- · 2 Stage Ejector Retract Parameter
- · Ejector Mode Selection
- Ejector Number
- · Air Ejector Parameter
- Auto Lubrication Parameter

#### Carriage - Auto Purge Page

- 2 Stage Carriage Advance Parameter
- 2 Stage Carriage Retract Parameter
- Carriage Retract Selection
- Carriage Retract Protection Time
- Carriage Load Function
- Auto Purge On/Off Selection
- Auto Purge Number
- Auto Purge Parameter

#### Core Page

- 2 Core Parameter
- Function + Timer Page Jump (Password Protect)

#### **Special Features**

- 3 Layer Password Protection
- 120 Mold File Memory
- Quality Record
- Alarm Message
- Modify Record
- Input Output Status
- Production Record
- Real Time Display
- Temperature Curve Graph

# CHAPTER - 2 OPERATING PANEL DESCRIPTION

- 2.1 Screen Selector
- 2.2 Cursor And Numeric Key
- 2.3 Operating Mode Selection
- 2.4 Manual Operation Key

#### HMI OPERATING PANEL

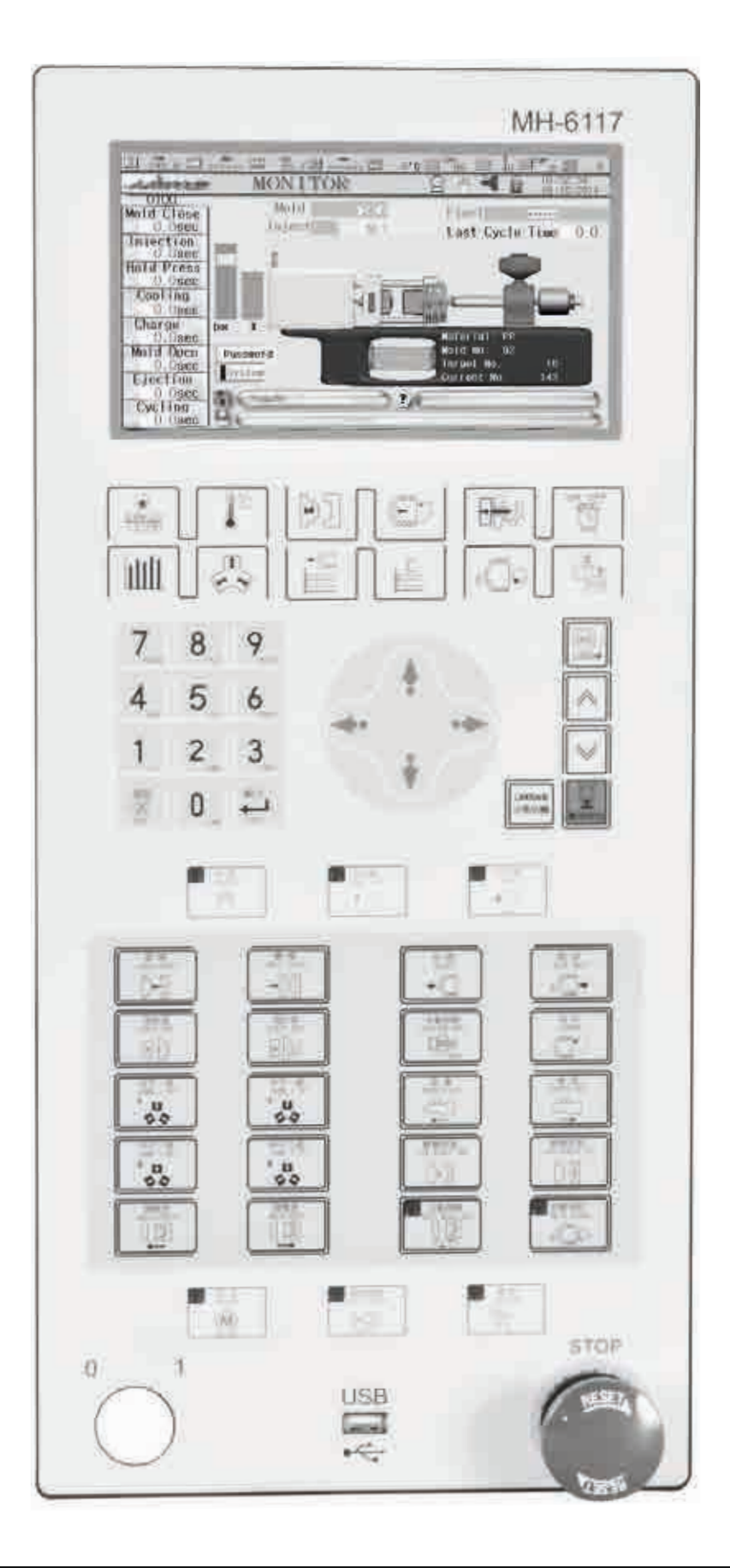

#### **OPERATING PANEL DESCRIPTION**

#### 2.1 - SCREEN SELECTOR

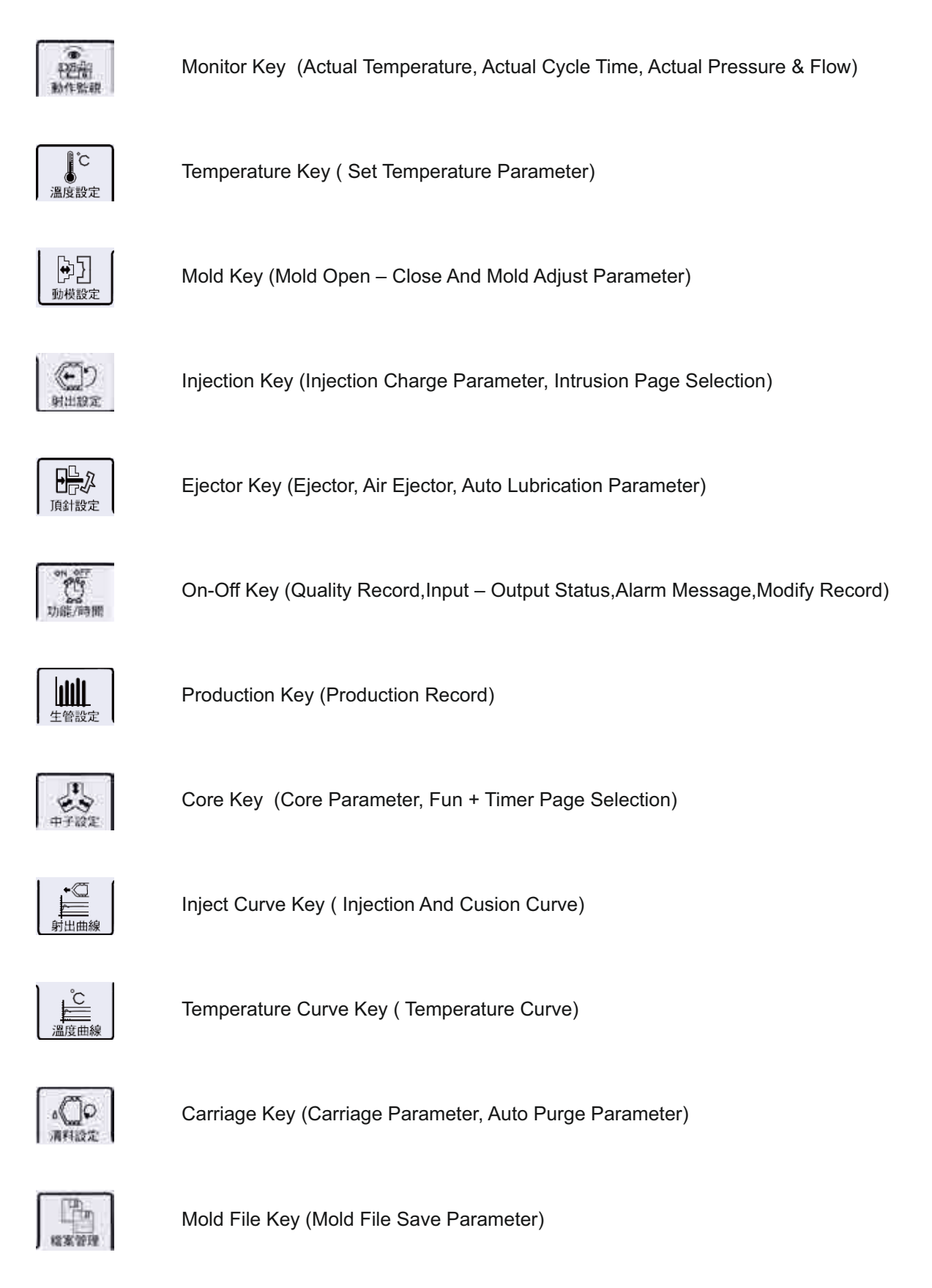

#### 2.2 - CURSOR AND NUMERIC KEY

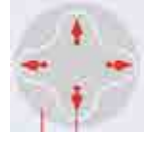

Cursor Key (To Move Cursor Up-Down And Left-Right)

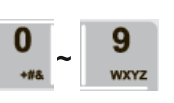

Numeric Keys (To Enter Numeric Number And Alphabet)

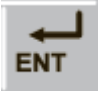

Enter Key

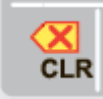

Clear Key

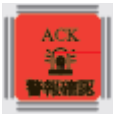

Reset Key (To Reset Alarm)

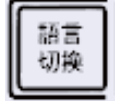

Language Key (To Change Language)

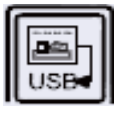

USB Key (To Take Screen SnapShoot)

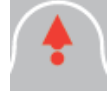

Cursor Moving upward

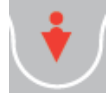

Cursor Moving downward

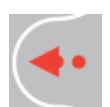

Cursor Moving leftward

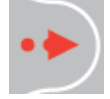

Cursor Moving rightward

#### **OPERATING PANEL DESCRIPTION**

#### **2.3 - OPERATING MODE SELECTOR**

|                 | Manual Key (To Operate Machine In Manual Mode)       |
|-----------------|------------------------------------------------------|
| ¥自動<br>siat_wro | Semi Auto Key (To Operate Machine In Semi Auto Mode) |
| 全自動<br>AUTO     | Auto Key (To Operate Machine In Auto Mode)           |
| 馬 達<br>XUTUR    | Motor Key (To Start and Stop Motor)                  |
| 東調整             | Mold Setup Key (To Adjust Die Height)                |

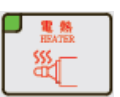

Heater Key (To Start and Stop Heater)

#### 2.4 - MANUAL OPERATION KEY

|                            | Mold Close Key           |
|----------------------------|--------------------------|
|                            | Mold Open Key            |
| 計 譯<br>15-75-7<br>◆ 【□     | Injection Key            |
| (二) 第三日の第二                 | Charge Key               |
| 驚選<br>STEE BACK<br>0 ◯◯◆   | Suckback Key             |
| I開始計構<br>EJECT ADV.<br>日子ン | Eject Adv. Key           |
| IRATUS<br>EJECT RET.       | Eject Ret. Key           |
| NOZZLE ADV.                | Carriage (Unit) Adv. Key |
| ₩CZLE BET.                 | Carriage (Unit) Ret. Key |

#### **OPERATING PANEL DESCRIPTION**

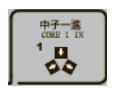

Core 1 In Key

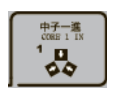

Core 1 Out Key

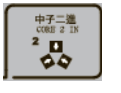

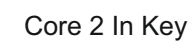

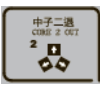

Core 2 Out Key

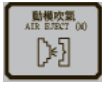

Air Eject Key From Mold Moving Side

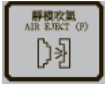

Air Eject Key From Mold Fix Side

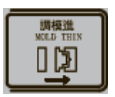

Mold Thin Key

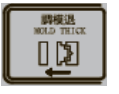

Mold Thick Key

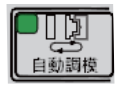

Auto Mold Setup Key

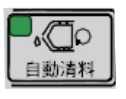

Auto Purge Key

# **CHAPTER - 3** SCREEN OPERATION DESCRIPTION

- 3.01 Wel Come Page
- 3.02 Monitor Page
- 3.03 Temperature Page
- 3.04 Mold Open Close Page
- 3.05 Injection Charge Page
- 3.06 Ejector And Auto Purge Page
- 3.07 Quality And Input-Output Status Page
- 3.08 Production Page
- 3.09 Core Page
- 3.10 Carriage (Injection Unit) Page
- 3.10 Mold File Page

#### 3.01 - WEL COME PAGE

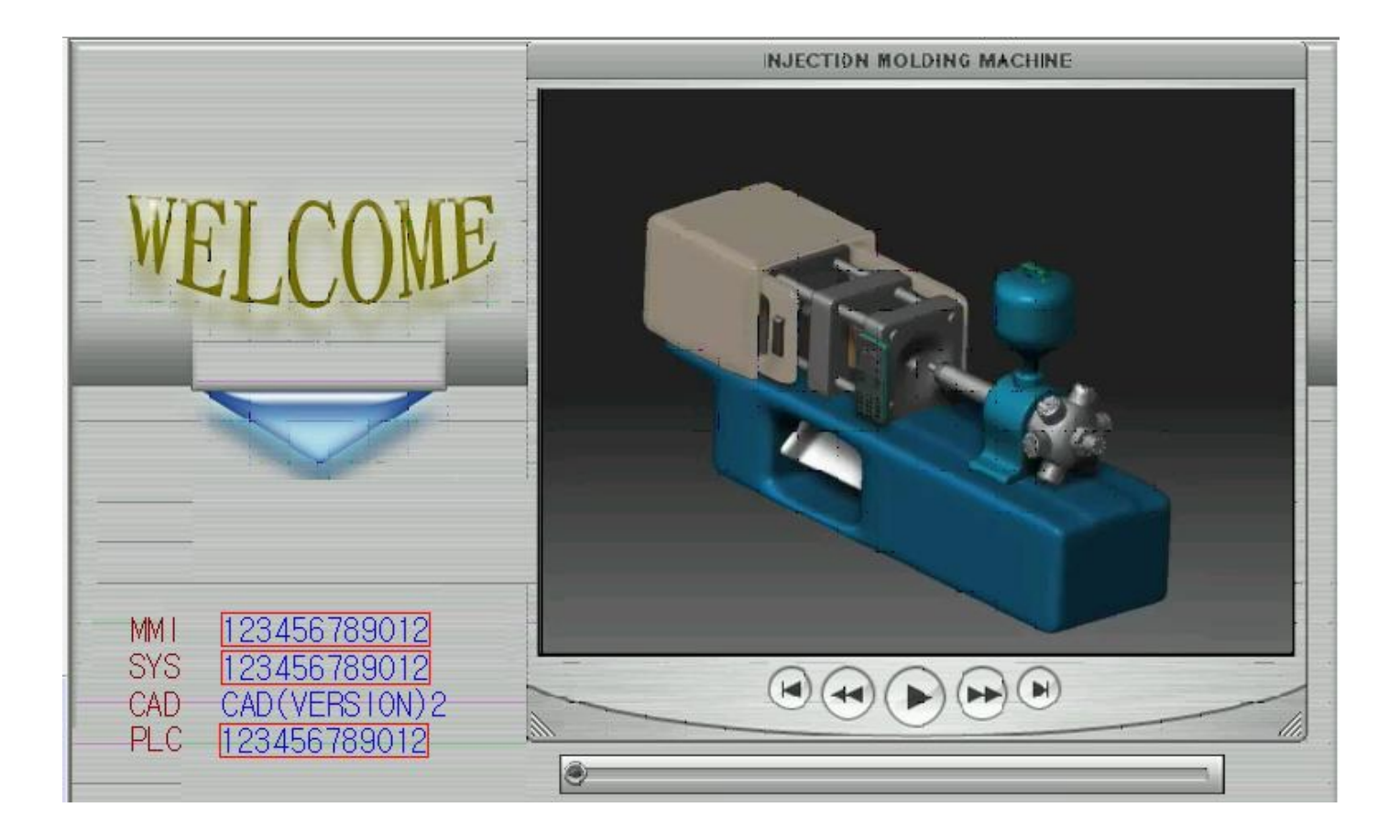

- A) Left-down corner of initial page show the version of machine programs, Including MMI (Man Machine Interface program) • SYS(SYStem Program) • CAD(winCAD program) • PLC(PLC ladder program).
- B) After completing the system testing, the lower part will display the results to see if the system testing was normal or unusual. Moving on to press [ENT]key to enter < Machine Monitoring > page.

Note : If system testing not complete than check communication cable or system power supply

#### 3.02 - MONITOR PAGE - 0100

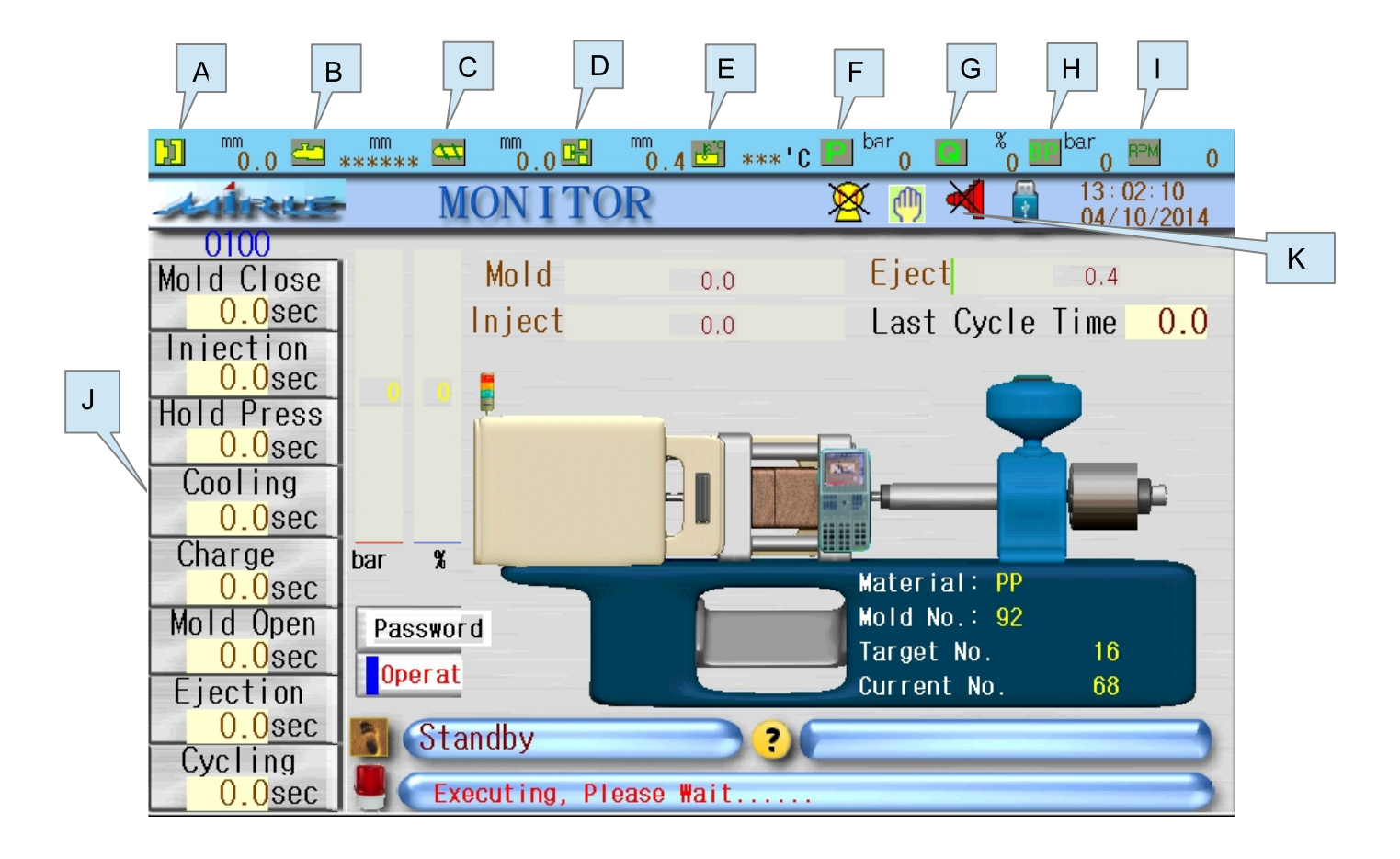

- A) Mold Position In mm.
- B) Carriage Position In mm.
- C) Injection Position In mm.
- D) Ejector Position In mm.
- E) Oil Temperature.
- F) Pressure Command.
- G) Flow Command.
- H) Back Pressure Command.
- I) Screw RPM.
- J) Actual Time.(Mold Close, Injection, Hold, Cooling, Charge, Mold Open, Ejector, Total Cycle).
- K) Status Of Motor On/Off, Manual Semi-Auto Auto Cycle, Heater On/Off, USB Detect.

#### 3.03 - TEMPERATURE PAGE - 0200

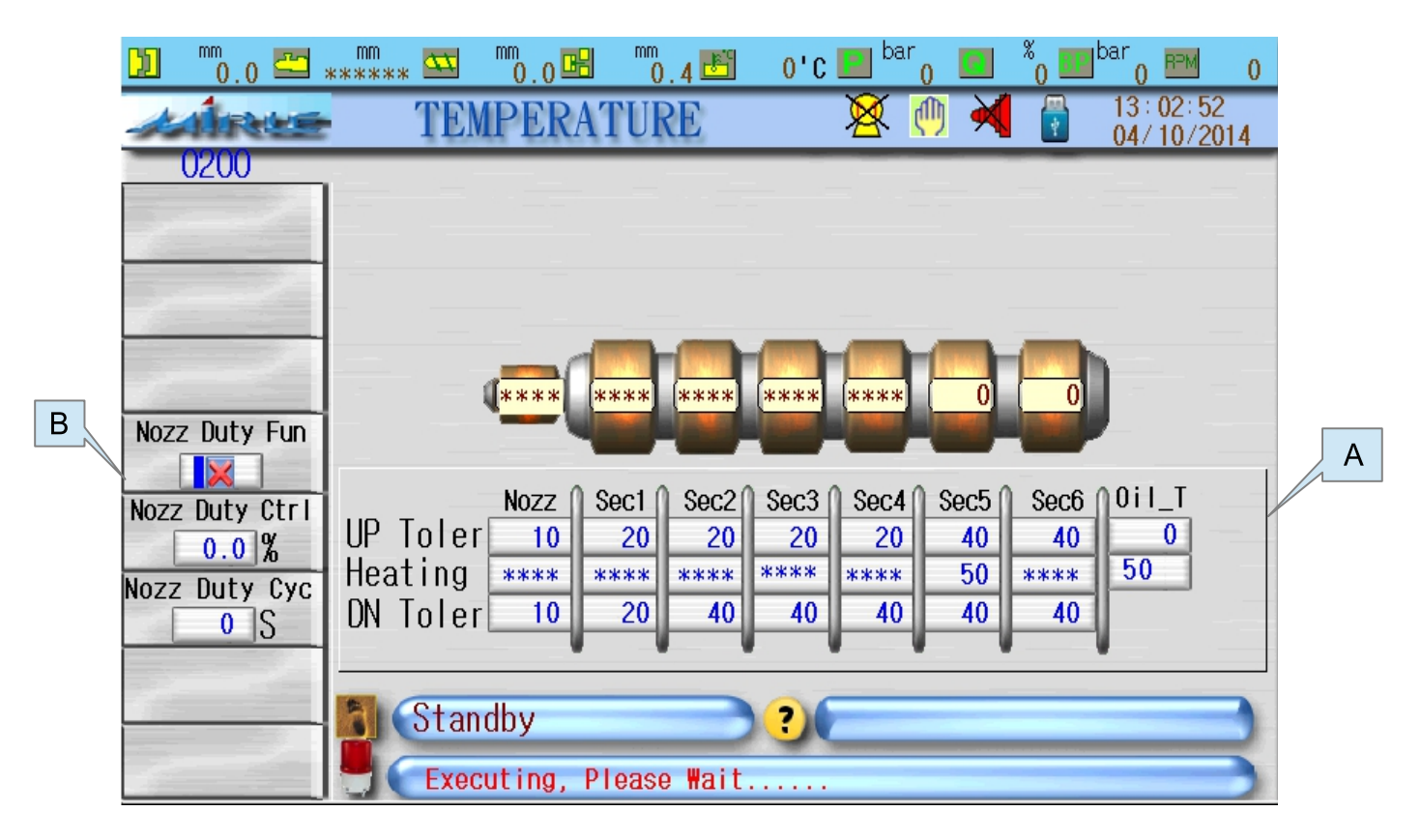

This page introduce the setting of temperature, details as following :

#### A) TEMPERATURE SETTING SCREEN :

This screen was designed to set those values related to each section of the barrel, which including: heating values upper-deviation lower-deviation . . . etc. If to press (CLR) button any section in **"Heating Values"** The setting value will display as **\*\*\*\***, Which means this section only display the temperature which has been measured, not to be controlled. **"UP-tol."** When the temperature of any section of the tube is higher than (setting value + UP-tolerance) high temperature deviation alarm will occur. **"DN-tol."** : When the temperature of any section of the tube is lower than (setting value - DN-tolerance) Low temperature deviation alarm will occur.

Note : When heating system switch on and the temperature of every section of the barrel higher/lower than (setting value - DN-tolerance + Up-tolerance) both high / low temperature deviation alarm will start to detect.

#### **B) NOZZLE DUTY FUNCTION :**

This is to set up the cycle time and duty percentage which nozzle is controlled under the same temperature status.

#### 3.04 - MOLD OPEN CLOSE PAGE - 0300

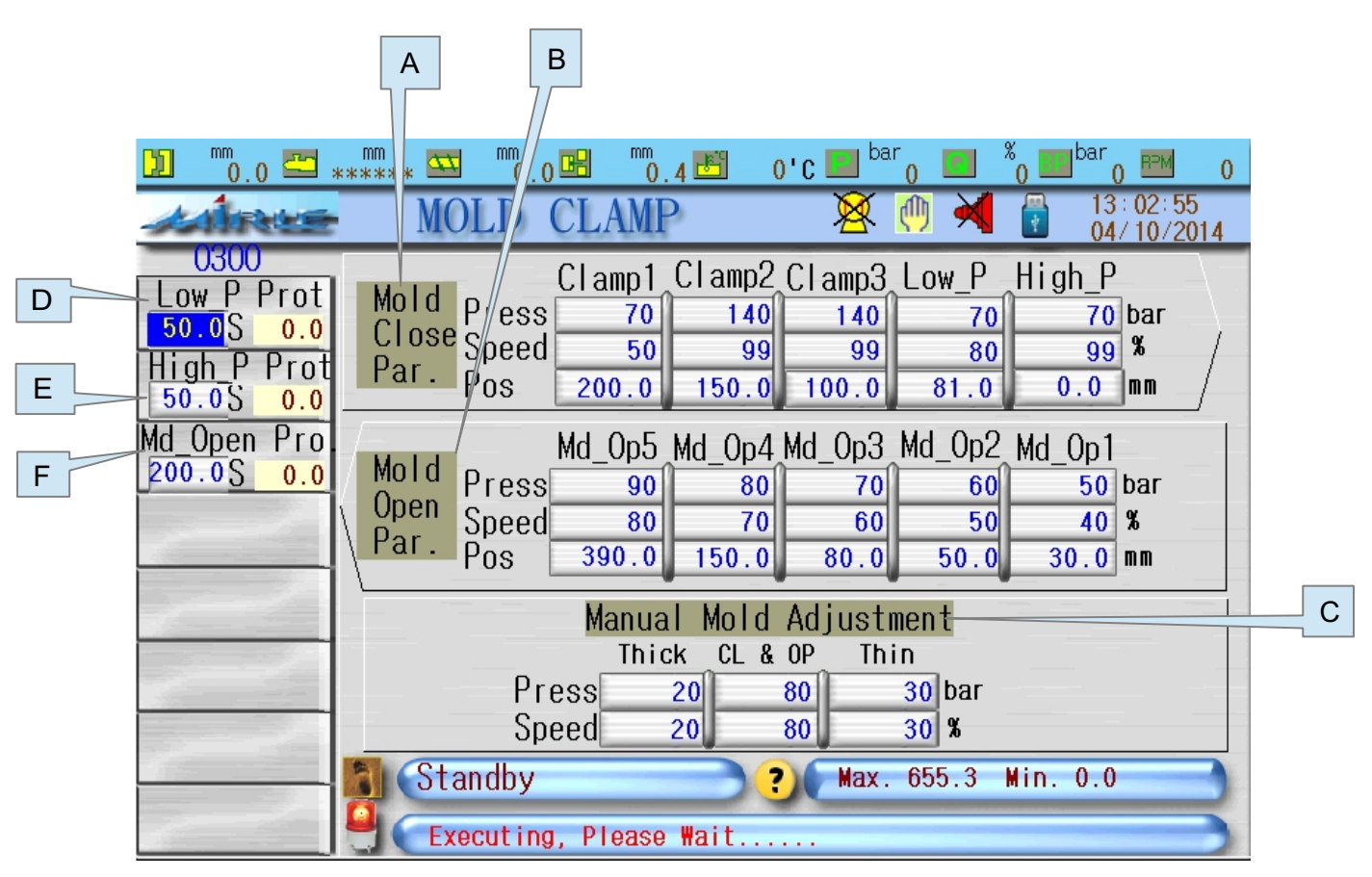

This page introduce the setting of mold clamp, details as following :

#### A) MOLD CLOSE PARAMETER :

It provides data entry of pressure, speed and position, five sections in total including :  $[Clamp 1] \cdot [Clamp 2] \cdot [Clamp 3] \cdot [Low_P] \cdot [High_P]$ . When the final position of mold clamping setting during mold moving process to be 200.0 • 150.0 • 60.0 • 30.0 • 0.0 [Clamp 1] • [Clamp 2] • [Clamp 3] • [Low\_P] • [High\_P]. In other words, these values are set to be each section's targeting position, above screen showed the map of related position in order:  $[Clamp 1] \ge [Clamp 3] \ge [Low_P] \ge [High_P]$ 

#### B) MOLD OPEN PARAMETER :

Mold Open also provides data key in columns which divided into five sections from  $[Md_Op1] \cdot [Md_Op2] \cdot [Md_Op3] \cdot [Md_Op4] \cdot [Md_Op5]$ , it also provides the corresponding pressure, speed, position setting to each section which is the same designed as Mold Clamp. In order to protect the mold and to increase the final positioning accuracy of the mold opening, the end section of mold opening has a function which to force reducing the speed. Related position in order:  $[Md_Op1] \leq [Md_Op2] \leq [Md_Op3] \leq [Md_Op4] \leq [Md_Op5]$ .

#### C) MANUAL MOLD ADJUSTMENT :

To adjust pressure and flow of moving platen and die height platen in manual mode.

#### D) LOW P\_ PROT :

Low pressure protect time work between clamp 3 to low\_p position . If low pressure position not achieve in set time than error comes and mold open automatic.

#### E) HIGH P\_ PROT :

High pressure protect time work between low\_p to high\_p position . If high pressure position not achieve in set time than error comes and mold open automatic.

#### F) MD\_OPEN PROT :

Mold pressure protect time work between Md op1 to Md op5. If mold open-5 position not achieve in set time than error comes.

#### 3.05 - INJECTION CHARGE PAGE - 0400

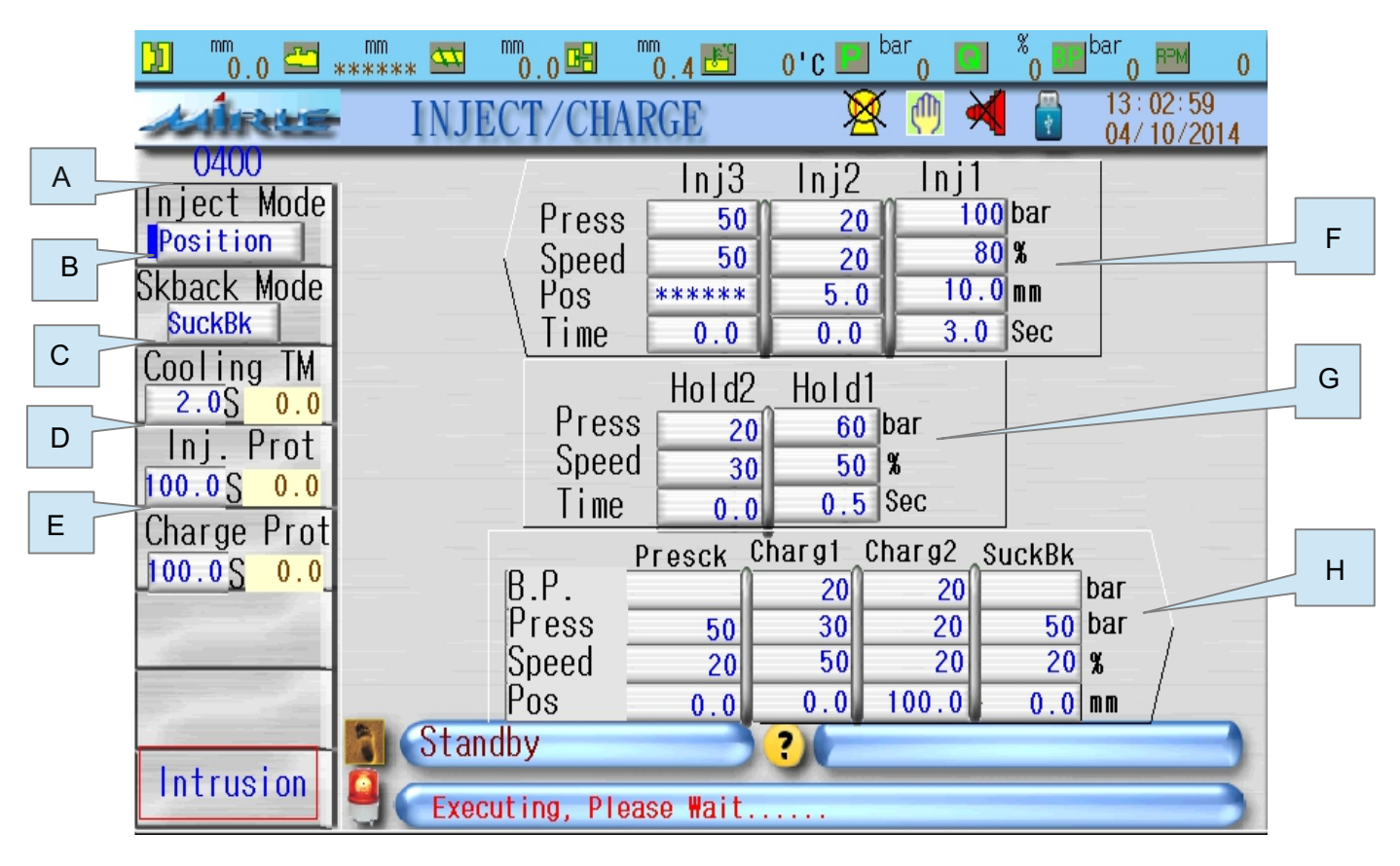

This page introduce the setting of Inject/Charge, details as following :

#### A) INJECT MODE :

Three ways including "Pos (Position) "Time and "Pos+Time press (ENT) or ( ) Button to choose the transfer mode from injection to holding pressure process.

#### B) SKBACK MODE :

Press (ENT) or ( $\approx$ ) button to choose the suck back mode under bellowing 4 types : Standby • Presuck • Suckback and all . The screw would not suck back until it finishes the process of charge or cooling.

#### C) COOLING TIME :

Counting for cooling time products in molds need, stated after pressure maintenance. Above display column showed cooling time.

#### D) INJ PROT :

Injection protect time work in Injection position mode. If position not achieve in injection protect time error comes and machine go in manual mode.

#### E) CHARGE PROT :

Charge protect time work in position mode. If position not achieve in charge protect time error comes and machine go in manual mode.

#### F) INJECTION PARAMETER :

Set up pressure, flow and position which shared with another timer. When controlled with position", move cursor to unwanted injection section's corresponding position" field then press (CLR) button when "\* \* \* "is displayed, procure has been completed.

#### G) INJECTION HOLD :

Pressure maintenance which can set up pressure/speed and time. Pressure maintenance time is 0.1 sec.

#### H) CHARGE / SUCK BACK :

There are four columns : [Pre Suck back] [Charge 1] [Charge 2] [Suck back] in adding each of them could set up pressure, speed and position. There are two stages in adding materials majorly designed to change the speed of each section and to control the back pressure of adding actions to achieve high density of material and accurate position. Pre Suck back could be set to be 0 if not in use, the restrictions of position setting is as following : [Pre Suck back]  $\leq$  [Charge 1]  $\leq$  [Charge 2]  $\leq$  [ Suck Back ]

#### 3.06 - EJECTOR AND AUTO PURGE PAGE - 0500

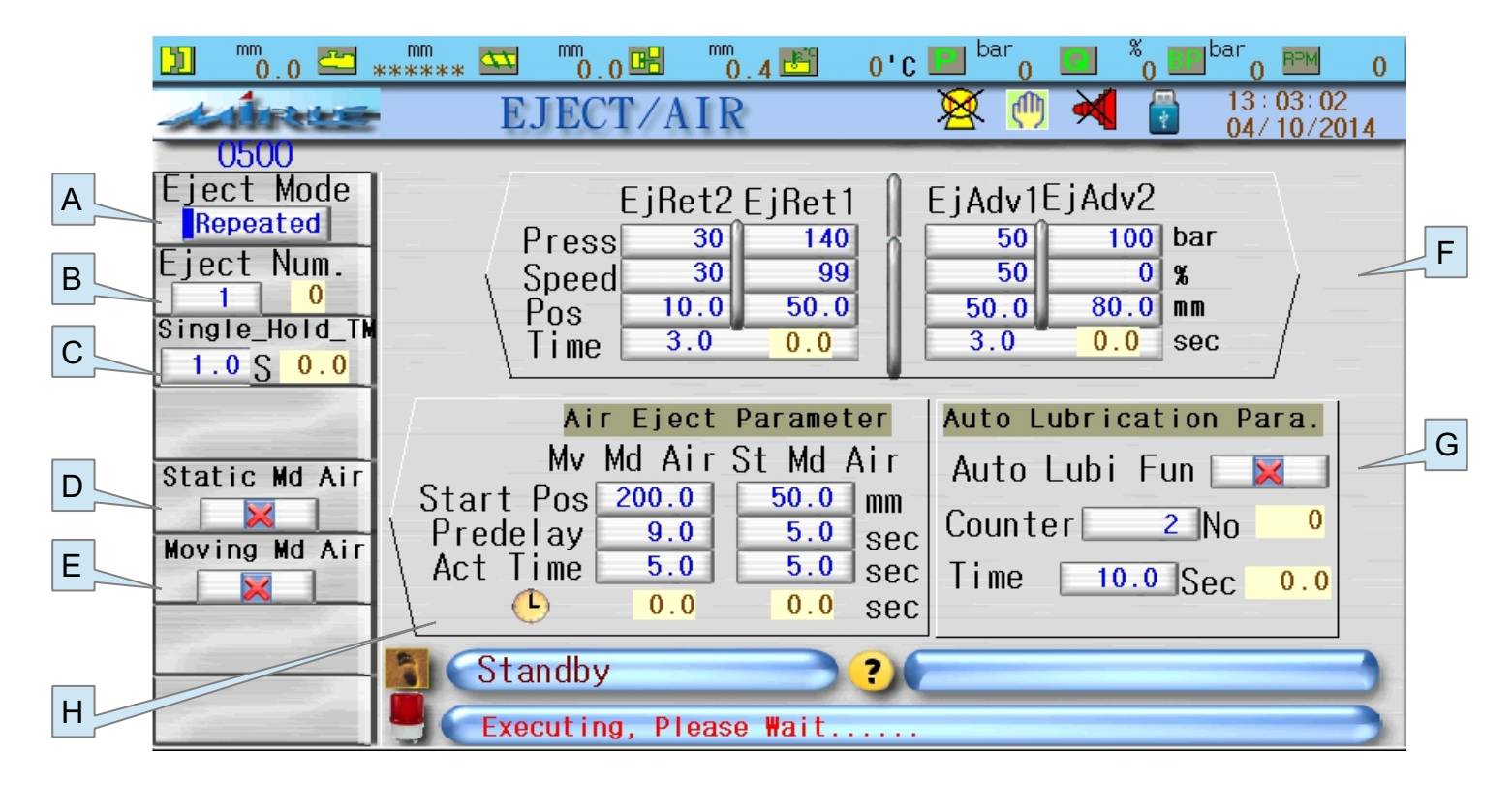

This page introduce the setting of Eject/Air, details as following :

#### A) EJECTOR MODE :

Move the cursor to the column then press (ENT) or (<sup>~</sup>) button to switch to "Standby" "Repeated" Oscillate" and "Holding"

#### B) EJECT NUMBER :

Setting the ejecting numbers of Repeated Mode

#### C) SINGLE HOLD TIME :

Setting the ejector waiting time for the action of robotic arm after ejection if choose the Holding ejecting mode.

#### D) STATIC MOLD AIR :

Enable the function of static mold blowing.

#### E) MOVING MOLD AIR :

Enable the function of moving mold blowing.

#### F) EJECTOR PARAMETER :

Pressure, flow and position of [EjAdv1] [EjAdv2] [EjRet1] [EjRet2]. The restrictions of position setting is  $[EjAdv1] \leq [EjAdv2]$  [EjRet1]  $\geq [EjRet2]$ .

#### G) AUTO LUBRICATION PARAMETER :

Enable the Function Of Auto lubrication. And Set up Count And Set up Time For Auto Lubrication On.

#### H) AIR EJECT PARAMETER :

Set up the start position, Pre delay time and Act time of [Mv Md Air] (Blowing from moving mold ) and [St Md Air] (Blowing from static mold ).

#### 3.07 - QUALITY RECORD PAGE - 0600

#### A) QUALITY RECORD :

| 🗓 🛄 o 🖾 ***                       | nm 🔤 mr                         | 0.0 🖽 👘                         | . 4 💾                                  | 0'C 🛄 ba                        | ar 🗾 🕺                               | 0 <sup>111 bar</sup> 0 <sup>121 0</sup>                                                               |
|-----------------------------------|---------------------------------|---------------------------------|----------------------------------------|---------------------------------|--------------------------------------|----------------------------------------------------------------------------------------------------|
| AIRES                             | QUALI                           | TY REC                          | CORD                                   | ×                               | (1)                                  | 13:03:07<br>04/10/2014                                                                                |
| 0600 No                           | MdCI TM 🔽                       | InjectTM 🔽                      | Cushion                                | 🔽 MdOp 🗌                        | TM🔽 Cycle                            | TM 🔽 Record Time                                                                                      |
| ALARM 57<br>56<br>55<br>MODIFY 53 | 4.4<br>4.4<br>5.1<br>4.4<br>3.5 | 1.8<br>3.3<br>4.9<br>2.0<br>1.8 | 0.0<br>0.0<br>0.0<br>0.0<br>0.0<br>0.0 | 2.2<br>2.7<br>2.5<br>1.2<br>2.0 | 16.5<br>18.5<br>20.7<br>25.6<br>25.7 | 09/20/14 16:41:30<br>09/20/14 16:41:00<br>09/20/14 16:40:12<br>09/20/14 16:39:48<br>09/20/14 16:39:18 |
| 1/0 STATUS                        | 4.2<br>3.3<br>3.5               | 1.2<br>6.8<br>2.2<br>3.2        | 0.0<br>0.0<br>0.0<br>0.0               | 1.1<br>1.1<br>2.4<br>2.6        | 24.4<br>24.4<br>16.5<br>17.5         | 09/20/14 16:38:45<br>09/20/14 16:38:16<br>09/20/14 16:37:46<br>09/20/14 16:37:24                      |
| INPUT DEF                         | 4.9<br>3.6<br>3.5<br>3.4        | 2.2                             | 0.0<br>0.0<br>0.0                      | 2.0<br>1.4<br>1.0<br>0.9        | 20.1<br>25.1<br>25.2                 | 09/20/14 16:37:00<br>09/20/14 16:36:35<br>09/20/14 16:36:06<br>09/20/14 16:35:36                      |
|                                   | 3.9<br>3.9                      | 2.0                             | 0.0                                    | 3.7                             | 23.4<br>17.7                         | 09/20/14 16:33:05<br>09/20/14 16:34:15                                                                |
| 🚫 Uni                             | t SEC                           | SEC                             | mm                                     | SEC                             | SEC                                  |                                                                                                    |
|                                   | Stand                           | )y<br>ing Please                |                                        | ?                               |                                      |                                                                                                    |

#### This Page Could Display The Quality Record Of Present 20 Cycles

(500 Data Record Could Be Saved).

- 1) No. : Display the sequence number of recording data of each mold.
- 2) Cushion/Inj\_Time/Chrg\_End/Charg\_Tm/Cycle\_Tm : display the quality record values of each mold.
- 3) **Record time** : Display quality record time of each mold.
- 5) 🔏 : Under manual mode, press [ENT] key and password to delete all the records.

#### B) ALARM RECORD PAGE - 0601

| D <sup>mm</sup> 0.0 📇 *:                                   | ***** 🖾 🛯 💼 ****** 🖻                                                                                                    | 0'C 🔝 <sup>bar</sup> o 💽                                                                                                    | <sup>%</sup> 0 <sup>Ⅲ bar</sup> 0 <sup>№</sup> 0                                                                                                    |
|------------------------------------------------------------|----------------------------------------------------------------------------------------------------|----------------------------------------------------------------------------------------------------|----------------------------------------------------------------------------------------------------|
| ANRES                                                      | ALARM RECORD                                                                                                    | 🛛 🕺 🦉                                                                                                    | 14:17:34<br>10/11/2014                                                                                                    |
| 0601 N                                                     | o. Messages                                                                                                    | Start                                                                                                    | End                                                                                                    |
| QUALITY<br>MODIFY<br>I/O STATUS<br>INPUT DEF<br>OUTPUT DEF | 20032Clamp Position Sensor Err19031Injection Position Sensor Err18032Clamp Position Sensor Err17031Injection Position Sensor16234Err15224Rear Gate Opened!14206Front Safety Gate Opened!13170011 Level too Low !12032Clamp Position Sensor Err11031Injection Position Sensor Err031Size Err!032032Clamp Position Sensor Err08031Injection Position Sensor Err09032Clamp Position Sensor Err031Size Err!031Size Err!031Size Size Err!031Size Size Size Size Sensor Err031Size Size Size Size Size Size Size Size | ! 11/10/14 14:10:58<br>Err!11/10/14 14:10:58<br>! 11/10/14 14:10:56<br>Err!11/10/14 14:10:56<br>11/10/14 14:04:30<br>11/10/14 14:04:30<br>11/10/14 14:04:30<br>11/10/14 14:04:30<br>Err!11/10/14 14:04:30<br>11/10/14 14:04:30<br>: Err!11/10/14 14:01:18<br>Err!11/10/14 14:01:18<br>: Err!11/10/14 13:52:42<br>Err!11/10/14 13:52:42 | xx/xx/xx xx: xx: xx<br>xx/xx/xx xx: xx: xx<br>xx/xx/xx xx: xx: xx<br>xx/xx/xx xx: xx: xx<br>xx/xx/xx xx: xx: xx<br>xx/xx/xx xx: xx: xx<br>xx/xx/xx xx: xx: xx<br>xx/xx/xx xx: xx: xx<br>xx/xx/xx xx: xx: xx<br>11/10/14 14: 10:58<br>xx/xx/xx xx: xx: xx<br>11/10/14 14: 10:56<br>xx/xx/xx xx: xx: xx<br>11/10/14 14: 01:18<br>xx/xx/xx xx: xx: xx |
|                                                            | Standby<br>Executing, Please Wait.                                                                                                    | ?                                                                                                    |                                                                                                    |

# This Page Is To Record The Condition Before/after Alarm Message Occurred And To Provide The Operator Tracking Down The Problems.

- 1) No. : It displays the sequence number of each alarm message.
- 2) Messages : It displays the alarm number and messages.
- 3) Start/End : It displays the start and end time of alarms.
- 4) 🔊 : To turn the pages, each page contains 20 records (totally saved up to 500 records)
- 5) 🔏 : Under manual mode, press [ENT] key and password to delete all the records.

#### C) MODIFY RECORD PAGE - 0602

| 🗓 <sup>mm</sup> 0.0 🖾 * | mm<br>****** 🕰                       | <sup>mm</sup> 0.0 🖽 ****     | ** 🖭 0'C 📕                                           | 📕 <sup>bar</sup> o 🚺 🔏 💷                                                         | bar 0 🖪            | ™ 0                  |
|-------------------------|--------------------------------------|------------------------------|------------------------------------------------------|----------------------------------------------------------------------------------|--------------------|----------------------|
| ARE                     | MODI                                 | FY RECO                      | )RD                                                  | 🕺 🧑 メ 📳                                                                          | 14 : 17<br>10/11   | : 39<br>/2014        |
| 0602                    | No. Mold Na                          | ne Md_Sum                    | Mfy_ltem                                             | Time                                                                             | 01d                | New                  |
| QUALITY                 | 120 92<br>119 92<br>118 92           | 1727<br>1727<br>1727         | 42312<br>42312<br>46406                              | 11/10/14 13:52:40<br>11/10/14 13:52:38<br>11/10/14 13:51:08                      | ) 0<br>  2<br>  60 | 1                    |
| ALARM                   | 117 92<br>116 92<br>115 92           | 1727<br>1727<br>1727         | Heat_Set 7<br>Heat_Set 6<br>Heat_Set 5               | 11/10/14 13:51:06<br>11/10/14 13:51:04<br>11/10/14 13:51:04                      | 20<br>20<br>20     | 6553<br>6553         |
| I/O STATUS              | 113 92<br>114 92<br>113 92<br>112 92 | 1727<br>1727<br>1727<br>1727 | Heat_Set 3<br>Heat_Set 4<br>Heat_Set 3<br>Heat_Set 2 | 11/10/14 13:51:02<br>11/10/14 13:51:02<br>11/10/14 13:51:02                      | 20<br>20<br>20     | 6553<br>6553<br>6553 |
| INPUT DEF               | 111 92<br>110 92<br>109 92           | 1727<br>1727<br>1727         | Heat_Set 2<br>Heat_Set 1<br>42314<br>42314           | 11/10/14 13:51:00<br>11/10/14 13:51:00<br>11/10/14 13:50:34                      |                    | 6553<br>1            |
| OUTPUT DEF              | 108 92<br>107 92<br>106 92           | 1727<br>1727<br>1727         | 42312<br>42312<br>42311                              | 11/10/14 13:49:56<br>11/10/14 13:49:54<br>11/10/14 13:49:54<br>11/10/14 13:49:54 |                    | 1<br>0<br>1          |
|                         |                                      |                              |                                                      |                                                                                  |                    |                      |
| Ô                       |                                      |                              |                                                      |                                                                                  |                    |                      |
| ×                       | Star                                 | ndby                         | ?                                                    |                                                                                  |                    |                      |
|                         | Exec                                 | uting, Please                | e Wait                                               |                                                                                  |                    | 5                    |

#### This Page Shows 20 Record of Forming Parameter Which Have Been Modified (Total 500 Could Be Saved).

Serial Numbers, Mold Name, Accumulated Mode Numbers, Modifying Parts, Modifying Time, Old Values And New Values

- 1) No. : It displays the sequence number of each message.
- 2) Name of mold numbers : Name of modifying machine mold.
- 3) Accumulated mode numbers : Total mode numbers when modifying
- 4) Modifying parts : The name of the modifying parameters
- 5) **Modifying time** : Time when modifying.
- 6) Old values : Values before modifying
- 7) New values : To display new values 28
- 8)  $\sim$  To turn the pages, each page contains 20 records.
- 9) 🔏 : Under manual mode, press [ENT] key and password to delete all the records.

#### 3.08 - PRODUCTION PAGE - 0700

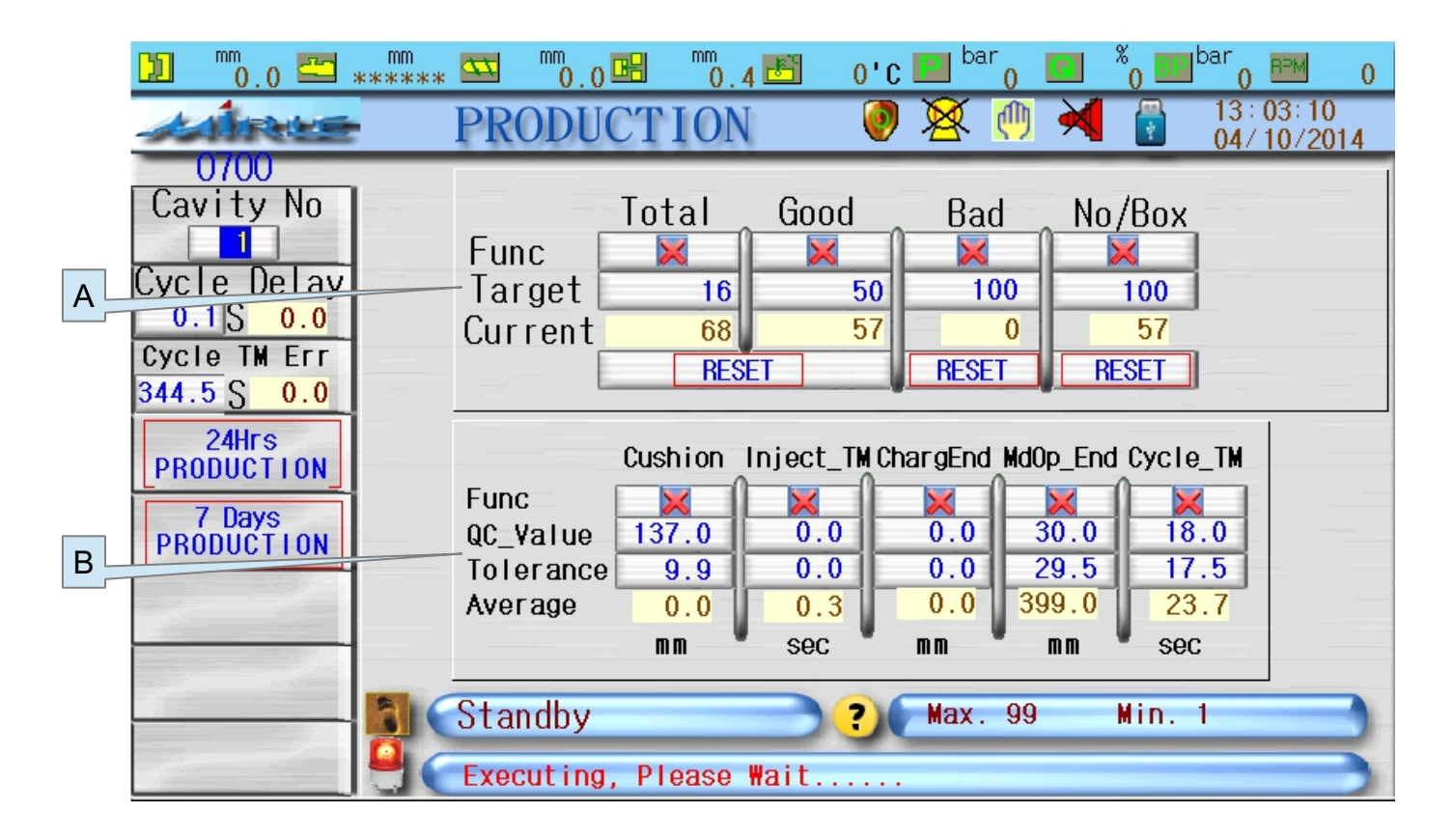

#### This page introduce the setting of Production data, details as following :

#### A) PRODUCTION SCREEN :

- Including parts : [Total] (Total production number) [Good] (Good numbers) [Bad] (Bad numbers) and [Box No.] (Box numbers).
- **Function** : It is the switch to control the numbers from above parts; that is the alarm will be triggered when the numbers have been achieved and the machine will be stopped automatically.
- Target : The setting values for achieving the correspond numbers of production target.
- **Reset** : Move the cursor the corresponding item, then press(E NT) to reset the corresponding current value to zero.

#### **B) QUALITY CONTROL :**

- Including parts : [Cushion] (Minimum position of injection) [Chrg\_End] (the end position of charging) [MdOp\_End] (the end position of mold opening) and [Cycle\_Tm] (Cycle Time).
- **Function**: It is the switch to control the quality from above four parts, when exceed the range of quality tolerance, judged as bad quality.
- **QC Value** : It is the settings for the corresponding absolute value of each quality control item.
- **Tolerance** : It is the settings for the corresponding tolerance of each quality control item.
- For example : QC value of "Cushion" set to be 10.0mm, Tolerance" set to be 0.5mm, when present value is 11.2mm the difference with QC value is 1.2mm(11.2-10.0=1.2) and obviously exceed the tolerance 0.5 mm , judged to be bad.

Average : It shows the average value of continue 30 molds.

#### **OTHER SETTING :**

Cavity No. : It is the settings for the cavity numbers in one Mold.

Cycle Delay : It Is the Settings for the auto cycle delay time.

Cycle Tm Err. : It is the setting for the cycle time error (total cycle time).

If cycle not complete set cycle time than error occur.

#### D) 24HR. PRODUCTION COUNTER PAGE - 0701

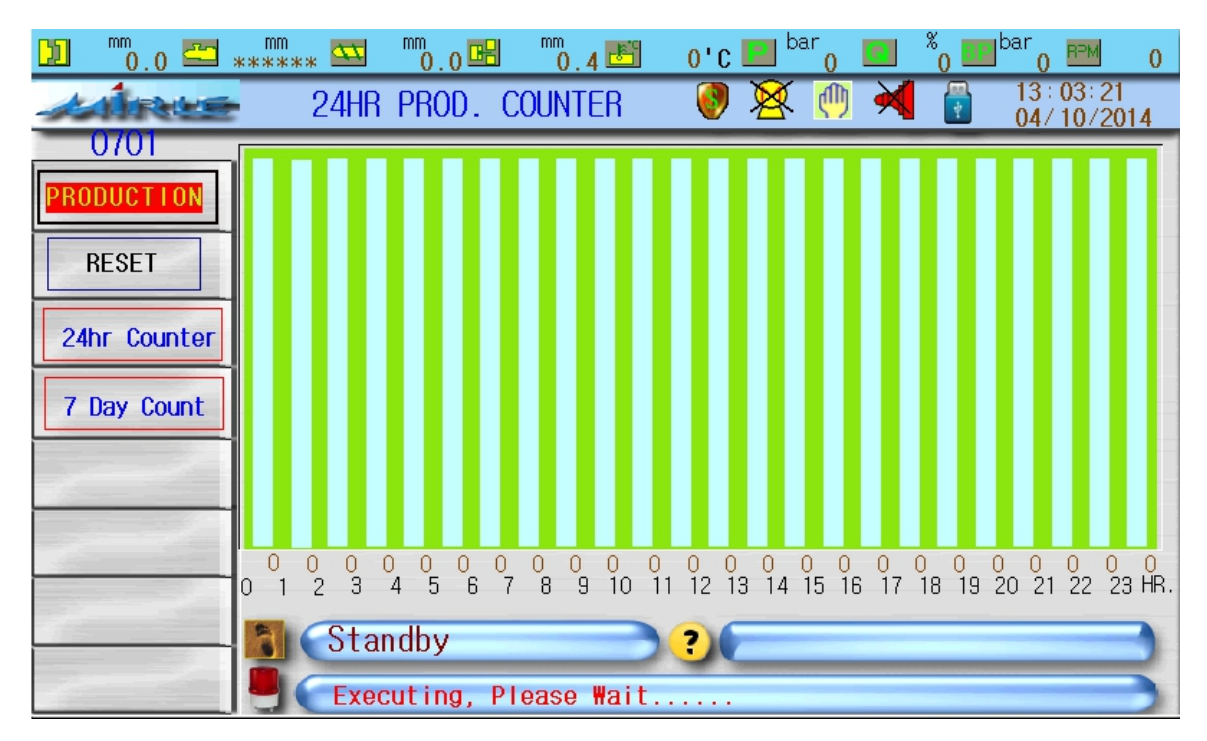

This page is to display 24hr. production data.

#### E) 7 DAYS PRODUCTION COUNTER - 0703

| 0.0 🖾 **** | n<br>*** 🟧                                                                                                    | <sup>mm</sup> 0.0 📴 | 1 <sup>mm</sup> ( | ) . 4 📑   | 0    | 'c 🗖 | bar 0 |      | <sup>%</sup> 0 | ∎ <sup>bar</sup> ( | ) <sup>RPM</sup>            | 0    |
|------------|----------------------------------------------------------------------------------------------------|---------------------|-------------------|-----------|------|------|-------|------|----------------|--------------------|-----------------------------|------|
| ANRE       | 7 Day                                                                                                    | s Proc              | ducti             | ction 🛛 🦁 |      |      | 🤦 🙋   | ) 対  |                | 13<br>04           | 13 : 03 : 27<br>04/ 10/2014 |      |
| 0703       | 12:0                                                                                                    | 0 1:00              | 2:00              | 3:00      | 4:00 | 5:00 | 6:00  | 7:00 | 8:00           | 9:00               | 10:00 -                     | 1:00 |
|            | 0/04 AM 0<br>0/04 PM 0<br>0/00 AM 0<br>0/00 PM 0<br>0/00 PM 0<br>0/01 AM 0<br>0/01 PM 0<br>0/01 PM 0<br>0/00 AM 0<br>0/00 AM 0<br>0/00 AM 0<br>0/00 AM 0 |                     |                   |           |      |      |       |      |                |                    |                             |      |
|            | Stand                                                                                                    | by                  |                   |           | ?    |      |       |      |                |                    |                             |      |
| RETURN     | Execu                                                                                                    | ting,               | Pleas             | e ₩ai     | t    |      |       |      |                |                    |                             | 5    |

#### This page is to display the 7 days production data.

#### 3.09 - CORE PAGE - 0800

|   | D <sup>mm</sup> 0.0 | ) 📇 📲  | nm<br>**** 💁 | 0.0_     | B        | 0'     | c 🛄 <sup>bar</sup> 0 | ) 🛄 <sup>%</sup> o | ) 🎹 bar ( | ) <sup>BPM</sup> 0                    |   |
|---|---------------------|--------|--------------|----------|----------|--------|----------------------|--------------------|-----------|---------------------------------------|---|
|   | Antre               | -      | С            | ORE/S    | SCREW    | I      | 🛛 🕺 📢                | ) 🕺 (              | 13 13 04  | : 04: 07<br>/ 10/2014                 |   |
|   | 0800                | _      |              |          |          |        |                      |                    |           |                                       |   |
| C | FUN + TI            | MER    |              | /        | Core     | _A     | Core                 | э_В —              |           |                                       |   |
|   |                     |        |              |          | A_In     | A_Out  | B_In                 | B_Out              |           |                                       |   |
|   |                     |        |              | Туре     | Co       | re     | Co                   | re                 |           |                                       | B |
| Δ |                     |        |              | Func     | <u> </u> |        |                      |                    |           | -                                     |   |
|   |                     |        |              | Sensor   |          |        |                      |                    |           |                                       |   |
|   |                     |        |              | ₩hen     | Bf_MdCI  | During | During               | During             |           |                                       |   |
|   |                     |        |              | Press    | 90       | 70     | 10                   | 10                 | bar       |                                       |   |
|   |                     |        |              | Speed    | 50       | 50     | 20                   | 20                 | 76        |                                       |   |
|   | -                   |        | I            | Nold Pos | 100      | 150    | 150                  | 250                | mm        |                                       |   |
|   |                     |        |              | Time     | 2.0      | 2.0    | 5.0                  | 5.0                | Sec       |                                       |   |
|   |                     |        |              | Teeth    | 2        | 2      |                      | 10                 | PS        | · · · · · · · · · · · · · · · · · · · |   |
|   |                     |        | _<br>Sta     | ndhv     |          | 2      | _                    |                    |           |                                       |   |
|   | Md_Op Li            | mit 📔  |              |          |          |        |                      |                    |           |                                       |   |
|   | 4000                | mm 📜 👅 |              | ecuting, | Please   | Mait   |                      |                    |           |                                       |   |

#### This page introduce the setting of core details as following.

- A) Core A :
- **Type** : Press the corresponding [ENT] or [ , ) button to choose Core" or Screw" for a moving type.
- **Func** : Enable the corresponding function to work.
- Sensor : Choose limit switch for the position limitation of core or screw.
- When : Three choices when [A in] : Bf\_MdCl " [Before Mold Close] " During " (Mold Closing) and Af\_MdCl" (After Mold Close); [A out] has three choices as well : Bf\_MdOp " (Before Mold Open) "During" (Mold Opening) Af\_MdOp" (After Mold Open).
- **Mold Pos.** : If choose During", it needs stop mold clamping and switch core to activate when the mold are at the position where we set.
- **Time** : When core type is Core and not choose position limitation switch this is set to be working time on the other hand is the protection time of activating.
- Teeth : When choose screw" type , correspond column can set up in/out numbers of screw pulses.
- B) Core B : The setting procedure is similar to Core A.

#### C) FUNCTION + TIMER PAGE - 0102

| D <sup>mm</sup> 0.0 🔤 : | ****** 🖾 🕺 🕅                                         | ****** 🛅 🕕                                        | 0'C 🔜 <sup>bar</sup> o 🛄                             | <sup>%</sup> 0 <sup>111 bar</sup> 0 <sup>121</sup> 0                                                          |
|-------------------------|------------------------------------------------------|---------------------------------------------------|------------------------------------------------------|----------------------------------------------------------------------------------------------------|
| Aires                   | Functi                                               | on Timer                                          | 🛛 🕺 🖄                                                | 13:00:46<br>24/11/2014                                                                                        |
|                         | CLAMP PARA<br>CImp Ls/Time<br>Clamp Time<br>0.5S 0.0 | UNIT PARA<br>Carr Adv<br>TIME<br>Carr_Ret<br>TIME | EJECT PARA<br>Eject ADV<br>TIME<br>Eject RET<br>TIME | SPECIAL PARA<br>Skback Af<br>COOLING<br>Carrageback Af<br>Charge<br>Cooling Af<br>Charge<br>D2D<br>Cycle Time |
|                         | 🚺 Standby                                            |                                                   |                                                      |                                                                                                    |
|                         | 📒 🧲 Execut ing,                                      | Please Wait                                       |                                                      |                                                                                                    |

#### This page introduce the setting of function + timer details as following.

Contact machine supplier for above page parameter setting.

#### 3.10 - CARRIAGE (INJECTION UNIT) PAGE - 1100

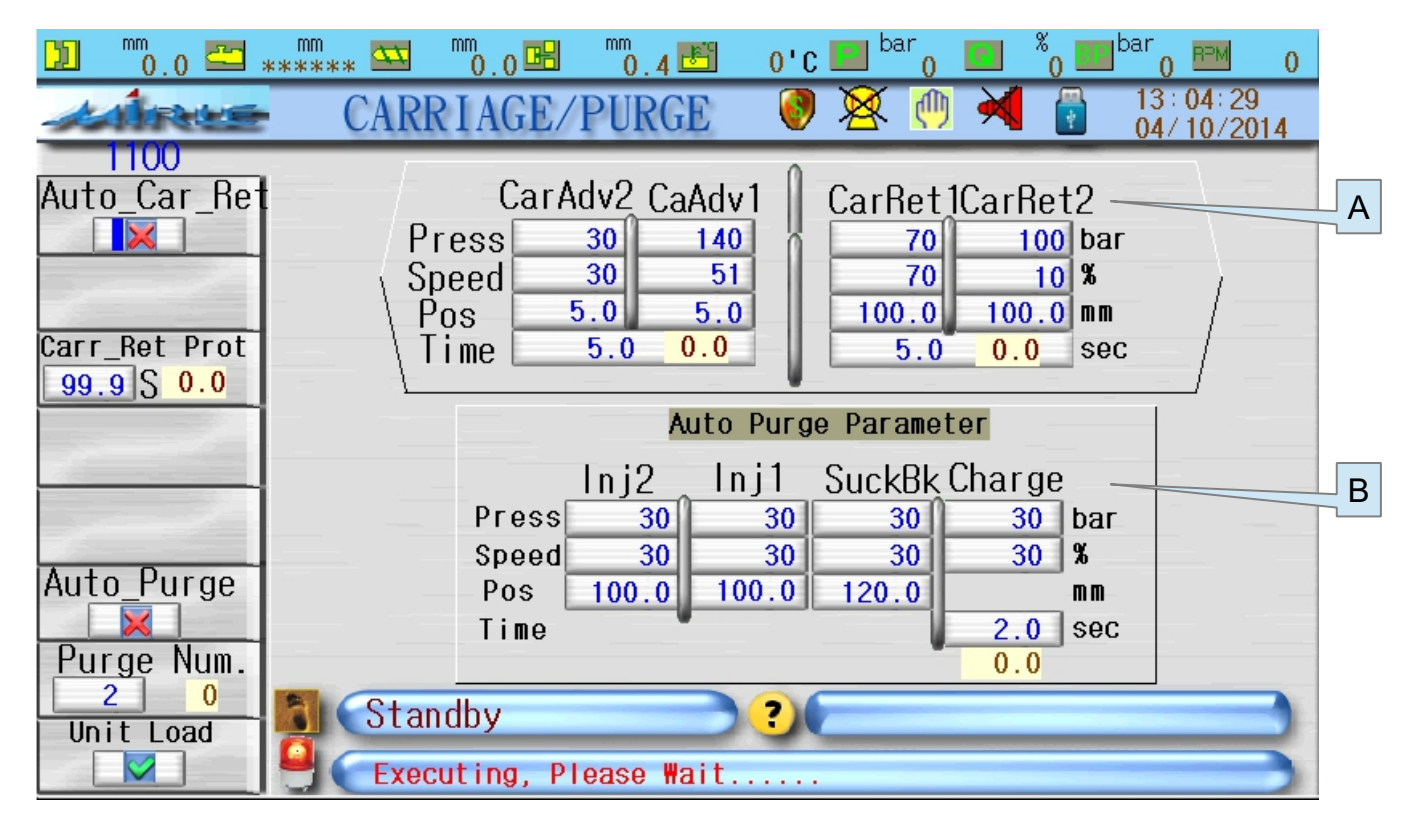

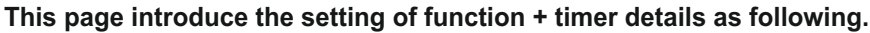

#### A) CARRIAGE ADV-RET PARAMETER :

Before to execute carriage movement, go to the left side of the page to switch ON the "**AT\_Carr\_Ret.**" (Automatic Carriage Return)" function and choose "**Carr\_Ret Mode**" (Carriage Return control Mode, [Time] or [Position]) and "Carr\_Ret Prot" (Carriage Return Protection time).

In this screen you can set up the pressure, flow and position of [CarAdv1] (Carriage Advance 1) [CarAdv2] [CarRet1] (CarRet1) and [CarRet2], the restrictions of position setting is [CarAdv1]  $\geq$  [CarAdv2] [CarRet1]  $\leq$  [CarRet2]

#### B) AUTO PURGE PARAMETER :

Before executing automatic purging, check if under manual control mode, then go to the left side of screen to open the function of "**Auto\_Purge**", key in the numbers of Purge number" then could enter the values of the pressure, flow, position and time of [Inj1] [Inj2] [Suckback] and [Charge].

**Note 1**: Under automatic purging motion, back pressure control will not be executed. (Whether been set up or not) **Note 2**: Automatic purging process usually are as following: inject (Fast speed  $\rightarrow$  slow speed), suck back (according to the position where operator set) charging(time which operator set); then inject again, repeat till fulfill the setting numbers.

AT\_Carr\_Ret : Enable the function of carriage return when running under semi or auto mode.

Carr\_Ret Prot : Setting the protective time for the action of carriage.

Auto\_Purge : Select the function of purge movement.

Purge No. : Setting the numbers of purge movement.

#### 3.11 - MOLD FILE PAGE - 1200

| 🗓 <sup>mm</sup> 0.0 🖾 » | ****** 🔤 🕅 🕅 🗰              | 🗄 <sup>mm</sup> 0.4 🛅 0'i | c 💷 <sup>bar</sup> o 🛄 🔏 📕 | 0 <sup>bar</sup> 0         |
|-------------------------|-----------------------------|---------------------------|----------------------------|----------------------------|
| Aine                    | MOLD                        | FILES 🔮                   | ) 😣 🕐 ┥ 🚦                  | 13 : 04 : 32<br>04/10/2014 |
| 1200                    | Curr Materi <mark>PP</mark> | (                         | Curr Mold <mark>92</mark>  |                            |
|                         | Saving Materi DEF           | AULT                      | Saving Mold DEFAUL         | Г                          |
| Copy To                 |                             |                           |                            | SAVE                       |
| USB                     | No.                         | Mold Name                 | Date                       |                            |
| Start No                | 000: MH6117                 | .MLD                      | 05/21/2014 17:09           |                            |
|                         | 001:2A                      | .MLD                      | 08/30/2014 13:01           |                            |
| Length                  | 002:92                      | .MLD                      | 08/30/2014 13:01           |                            |
| 1                       | 003:D8874AR                 | .MLD                      | 08/30/2014 14:49           |                            |
|                         | 004:ESS                     | .MLD                      | 09/03/2014 11:08           |                            |
| COPY                    | 005:                        |                           |                            |                            |
|                         | 006:                        |                           |                            |                            |
|                         | 007:                        |                           |                            |                            |
| $\vee$                  | 008:                        |                           |                            |                            |
| Load/Del No             | 009:                        |                           |                            |                            |
| LOAD DEL                | Standby<br>Executing,       | <b>?</b><br>Please Wait   |                            |                            |

#### This page introduce the setting of mold file, details as following.

Copy Fm: resource device of copying files (Controllers or USB).

Copy To : Destination device of copying files (Controllers or USB).

Start No. : Start number of copy files.

Length : Total numbers of copying files.

Copy : Press [ENT] key to start copy files, but the system will check if machine under manual mode.

Load/Del No. : The sequence number of file to be loaded or deleted.

Load or Del : Press [ENT] to execute the function of [LOAD] or [DEL], but the system will check if machine under manual mode.

# **CHAPTER - 4** System Wiring

- 4.1 Wiring Diagram
- 4.2 Proportional (PQ) Card Wiring

#### 4.1 - WIRING DIAGRAM

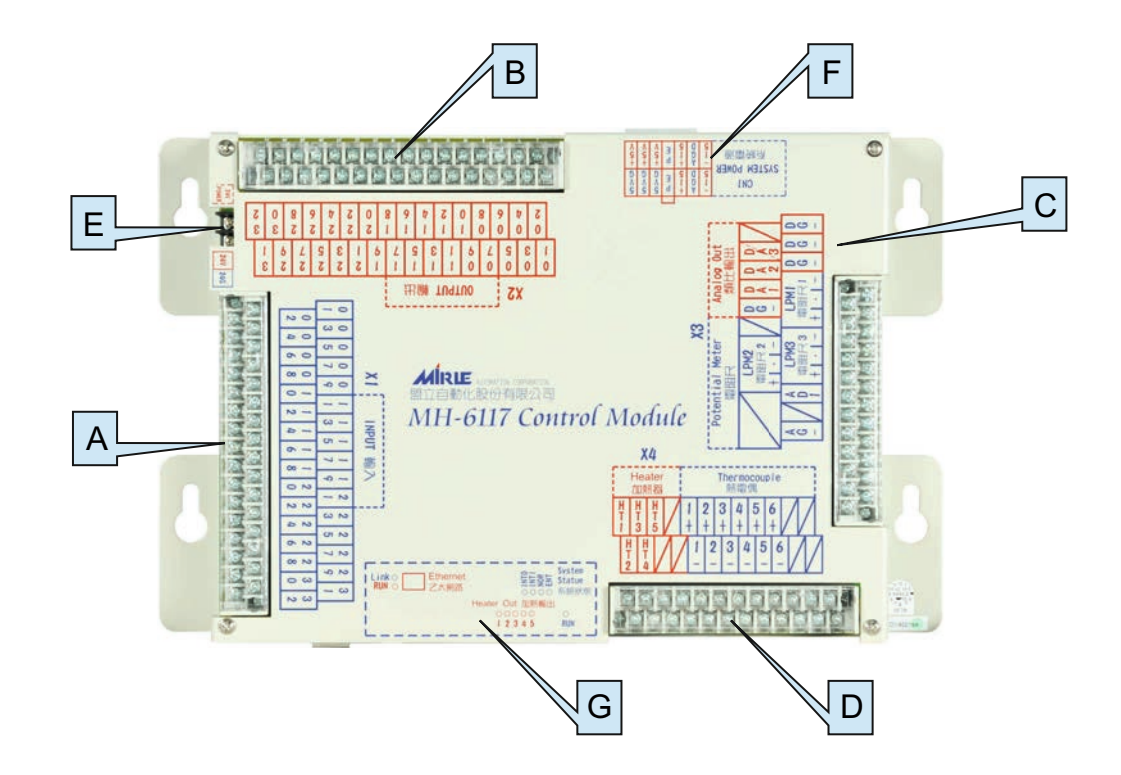

- A) X1-Input NPN (32 channels)
- B) X2-Output NPN (32 channels)
- C) X3-Analog Input (Linear Potentiometer 3 channels)

Analog Input (Pressure Transducer - 1 channel)

X3-Analog Output (Digital to Analog - 3 channels)

- D) X4-Thermocouple (J or K type Input 5 channels & 6 no. Oil Temp.) Heater Output NPN (5 channels)
- E) 24V DC Power Connection
- F) CN1 System Power
- G) System Status (Run, Heater Output, Ethernet Communication & System Indication LED)

#### SYSTEM WIRING

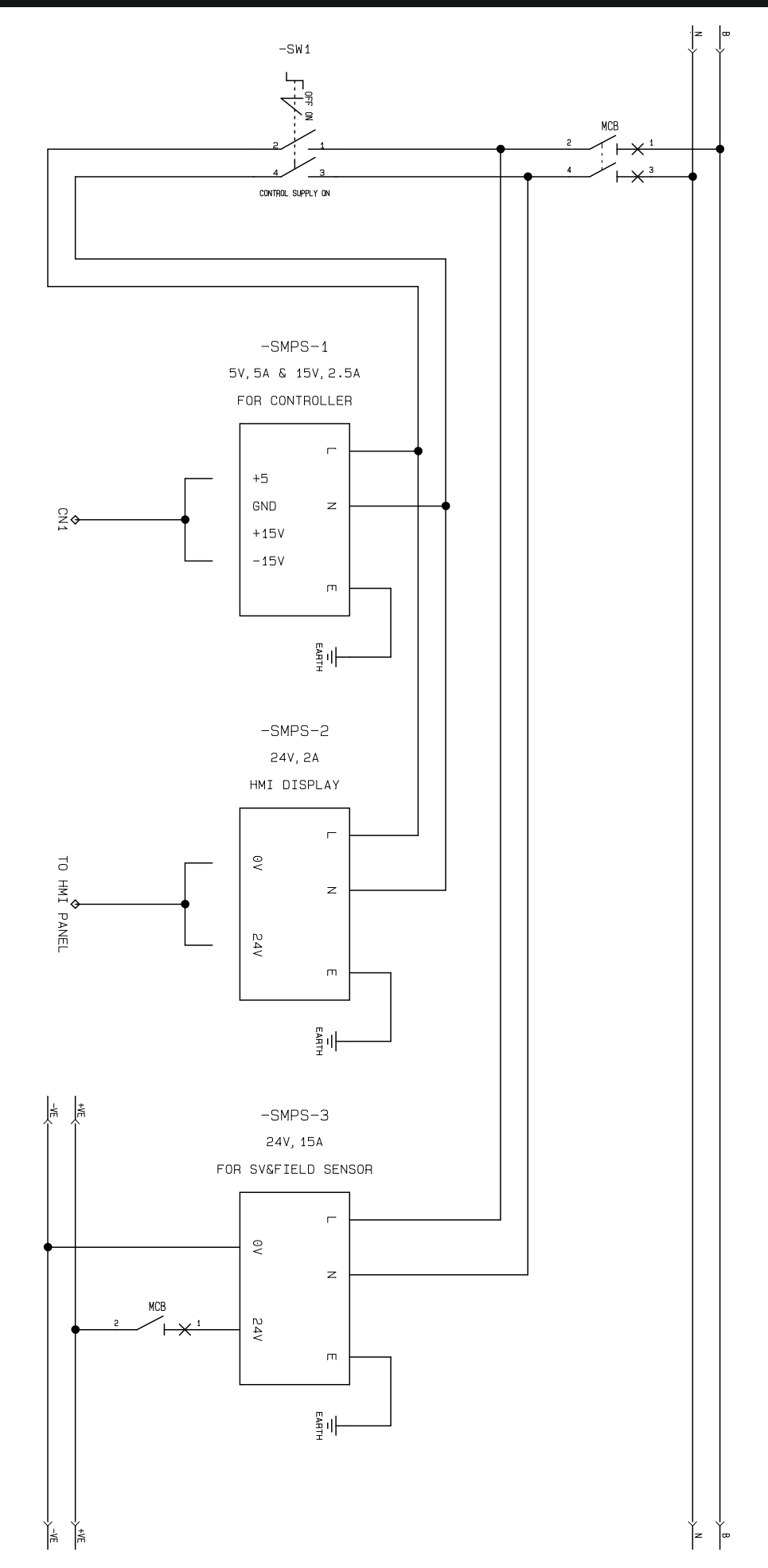

Note : Above 40  $\Omega$  Pressure / Flow proportional valve : Required 48V DC ~ 5Amp Power supply

# ESS SERVO DRIVER WIRING

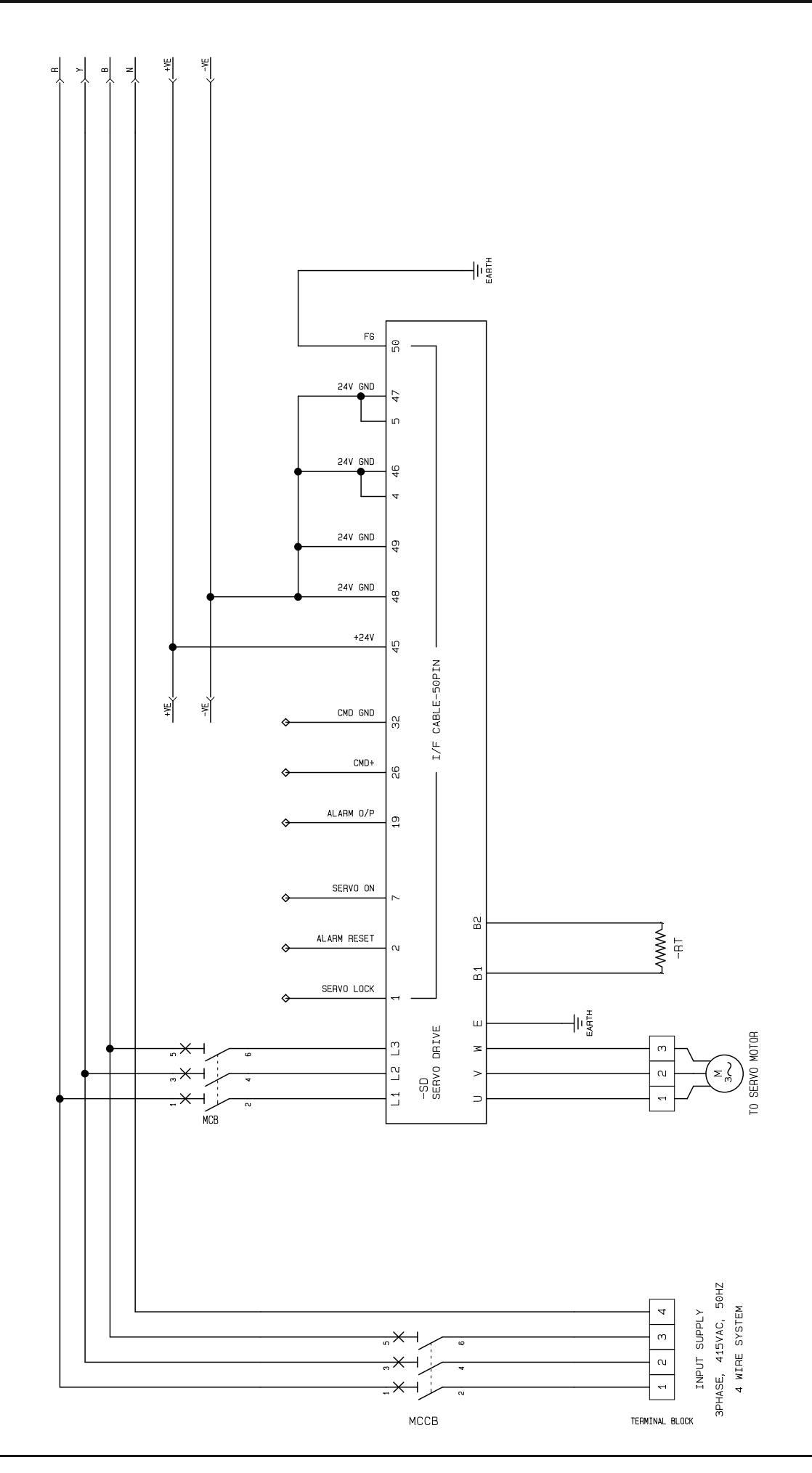

31

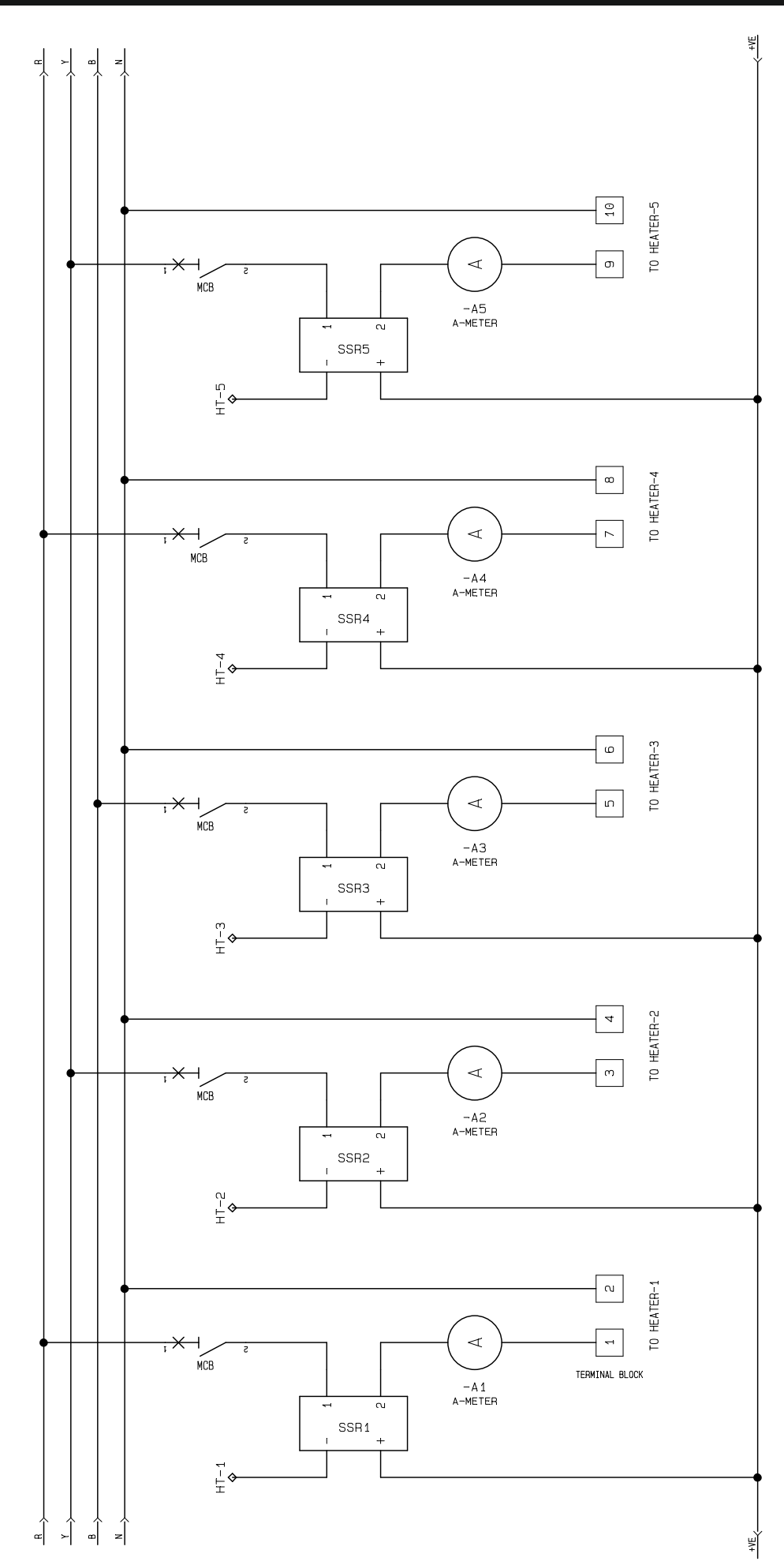

ANALOG INPUT/OUTPUT WIRING

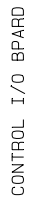

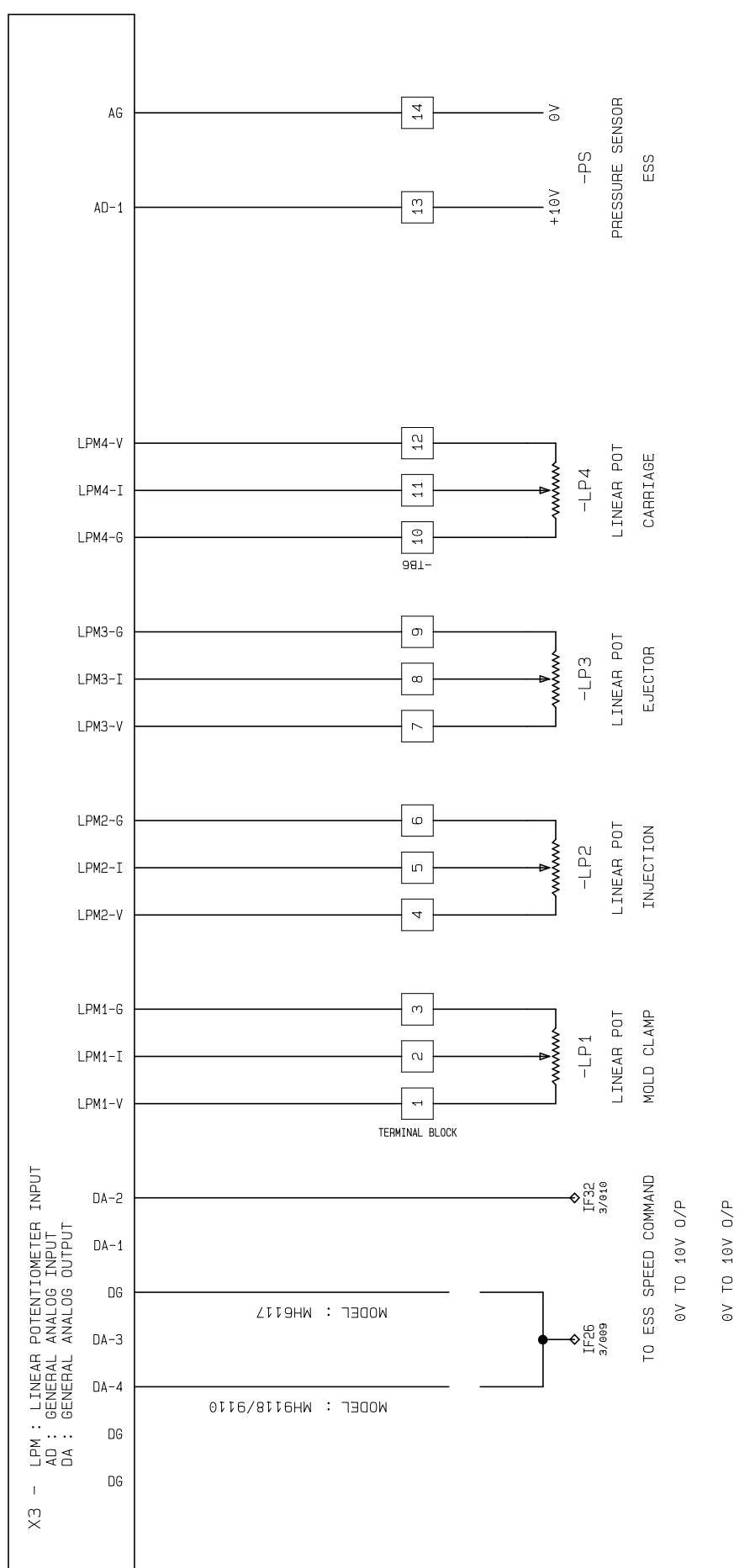

33

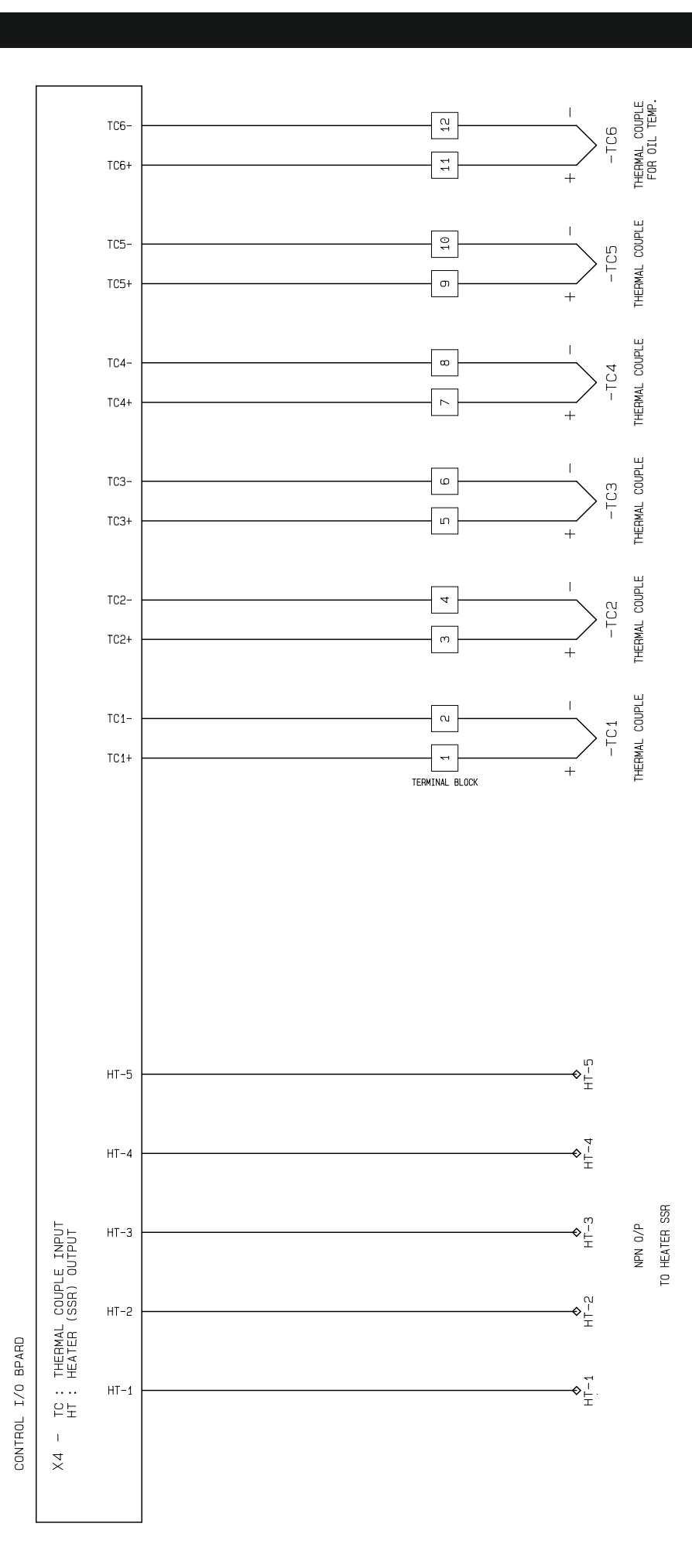

THERMOCOUPLE WIRING

# SYSTEM PLC POWER SUPPLY WIRING

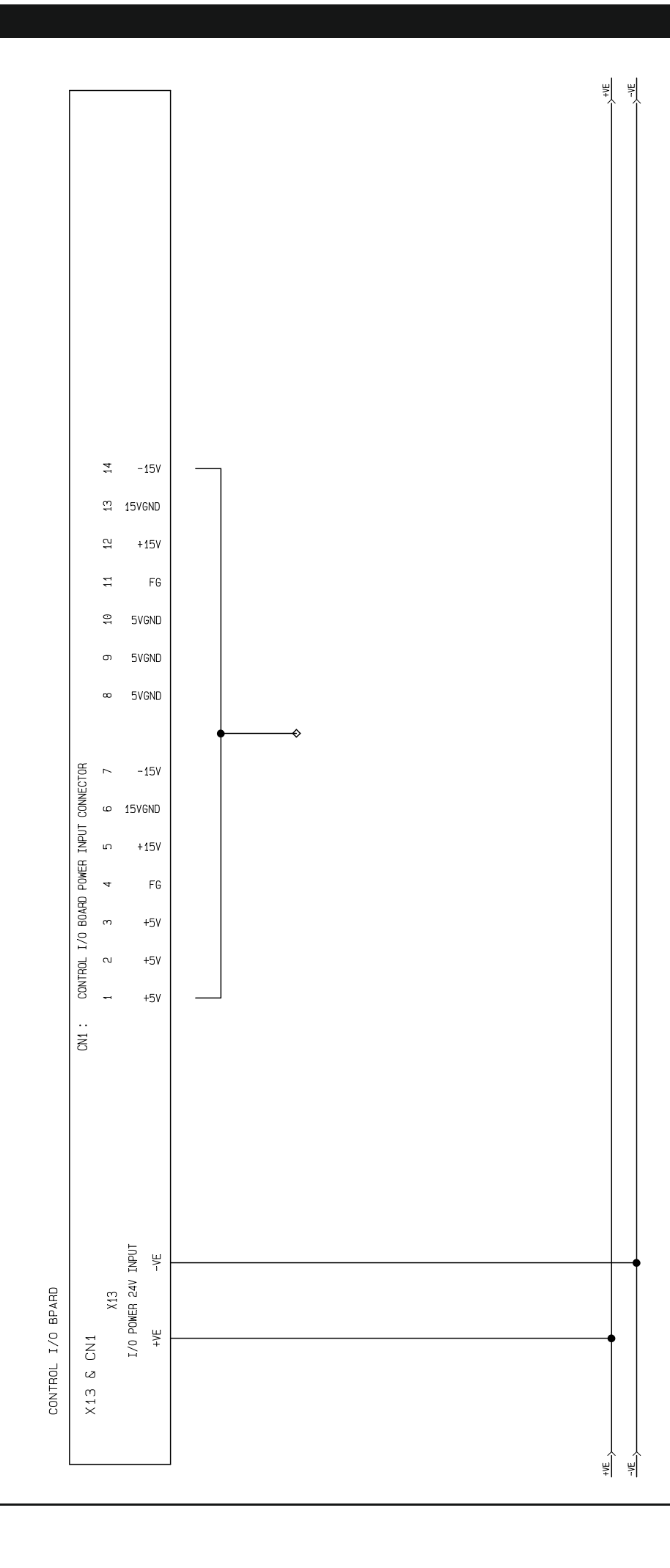

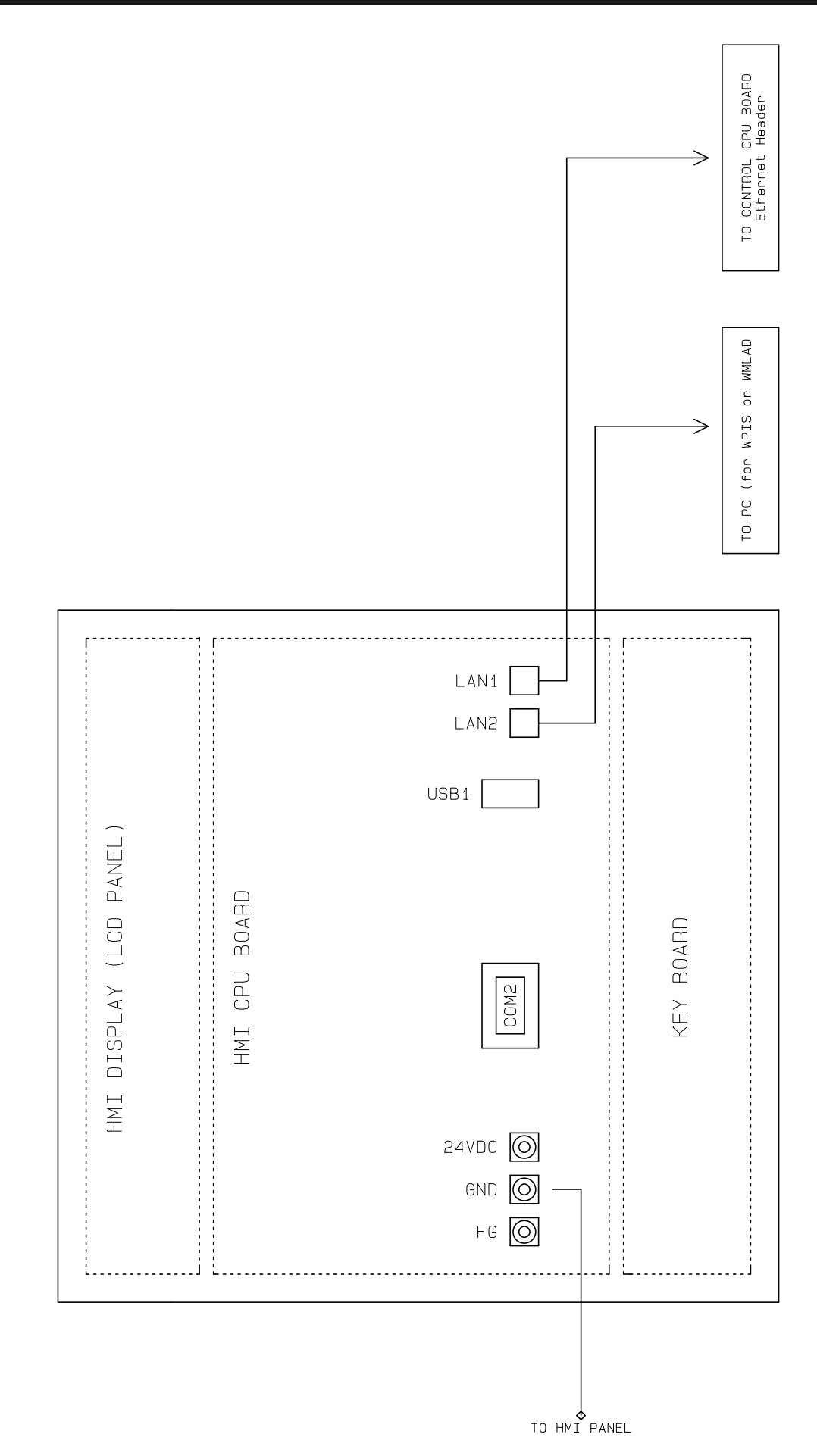

HMI DISPLAY WIRING

#### SYSTEM WIRING

INPUT WIRING

|                                                       | ./P             |               |             |
|-------------------------------------------------------|-----------------|---------------|-------------|
|                                                       |                 | ОСК           | TERMINAL BL |
|                                                       | - i'B4          | o             | -TB4        |
| FRONT GATE LIMIT                                      |                 | NO T NO       |             |
| REAR GATE LIMIT                                       |                 |               | 4           |
| CARRIAGE FWD LIMLT                                    |                 |               | 0           |
|                                                       |                 |               |             |
| CARRIAGE BWU LIMLI                                    |                 | NO 0 1        |             |
| EJECTOR FWD LIMIT                                     |                 | ™ ┯ ∾         |             |
| EJECTOR BWD LIMIT                                     |                 |               |             |
| SERVO OVER HEAT                                       |                 |               | 4           |
| MODE ADJ. BWD LIMIT                                   | 5               | NO NO         | 16          |
| MODE ADJ. FWD LIMIT                                   | 17              |               | 18          |
|                                                       | - <u>1</u>      |               | <br>NO      |
| EMG STOP                                              |                 |               |             |
| MOTOR DELTA CONFIRM                                   |                 | ™ ┬ ™         |             |
| OIL LEVEL TO LOW                                      |                 | NO T NO       |             |
| CORE 1 IN SENSOR                                      |                 |               | 26          |
| CORE 1 OUT SENSOR                                     | 27              |               | В<br>С      |
|                                                       | 29              |               | 30          |
| CORE 2 IN SENSOR                                      |                 |               | 32          |
| CORE 2 OUT SENSOR                                     |                 | ⊤™            | ω           |
| SPARE                                                 |                 |               | 4           |
| SPARE                                                 |                 | NO NO         |             |
| MOLD OPEN LIMIT                                       | 37              |               | 8           |
| MOLD CLOSE LIMIT                                      | 39              |               | 40          |
| אחד הס אחדים                                          | 41              | O             | 4<br>2      |
| איט הטוטיייידי איז איז איז איז איז איז איז איז איז אי | - <u></u>       |               | 44          |
| HEATER ON PB                                          |                 | ····   ""     |             |
| EJECT BWD PLATE LIMIT                                 |                 |               |             |
| SCREW RPM SENSOR                                      |                 |               |             |
| CYCLE START PB                                        | 49              |               |             |
| MOLD ADJ SENSOR                                       | 51              |               | 5 ບ         |
|                                                       | 53              |               | U<br>4      |
| LUB.LEVEL SENSOR                                      |                 |               | <br>        |
| KEYPAD LOCK I/P                                       |                 | ™ <u> </u> NU |             |
| MOLD CLOSE CONFIRM                                    |                 | NO T NO       |             |
| MOLD SAFETY LIMIT                                     |                 |               |             |
| INJECT SAFE GATE                                      | <u><u> </u></u> |               | 6<br>2      |
|                                                       |                 |               |             |
| JENVU MUTUH ALAHM                                     |                 |               |             |

X1 - INPUT TERMINAL

-CB

CONTROL I/O BPARD

37

| FVE , |                    |       |           |            | NPN 0/P    |                            |      |             |
|-------|--------------------|-------|-----------|------------|------------|----------------------------|------|-------------|
|       | TERMINAL B<br>-TB5 | LOCK  |           |            | -TB5       |                            |      | ><br>ת      |
|       | - N                | +     | RLY       | -          |            | SERVO ALARM RESET          | 0-01 | ç           |
|       | 4                  | +     | RLY       | ]          | ω          | PUMP-3/BLOWER-3            | 0-02 |             |
|       |                    | +     | SV        | ]          | σ          | MOLD CLOSE                 | 0-03 | -<br>ר<br>ד |
| ,     | 8                  | +     | SV        | ]-         | ~          | MOLD OPEN                  | 0-04 | MITINA      |
|       | 10                 | +     | SV        | ]-         | ω          | MOLD OPEN-1                | 0-05 | F           |
|       | 12                 | +     | SV        | ]          | 11         | MOLD CLOSE-1               | 0-06 |             |
|       | 14                 | +     | SV        | ]          | 13         | CARRIAGE FWD               | 0-07 |             |
|       | 16                 | +     | SV        | ]-         | ີ່ຫ        | CARRIAGE BWD               | 0-08 |             |
| ,     | 18                 | +     | SV        | ]          | 17         | INJECTION                  | 0-09 |             |
|       | 20                 | +     | SV        | ]          | 19         | SUCK BACK                  | 0-10 |             |
|       | 22                 | +     | SV        | <u> -</u>  | 21         | INJECTION-1                | 0-11 |             |
| •     | 24                 | +     | SV        |            | 23         | CHARGE                     | 0-12 |             |
|       | 26                 | +     | SV        | <u> -</u>  | <u> </u>   | BACK PRESURRE              | 0-13 |             |
|       | 28                 | +     | SV        | <br>       | 27         | EJECTOR FWD                | 0-14 |             |
|       | 30                 | +     | SV        | <br>       | - 29       | EJECTOR BWD                | 0-15 |             |
| •     | 32                 | +     | SV        | <br>       | <u> </u>   | AIR STATIC MOLD            | 0-16 |             |
| •     | 34                 | +     | SV        | <br> <br>1 | <u> </u>   | AIR MOVING MOLD            | 0-17 |             |
| •     | 36                 | +     | RLY       | <br>1      | - 8        | STAR                       | 0-18 |             |
|       | 8                  | +     | SV        | <br>       | - 37       | CORE 1 IN                  | 0-19 |             |
| •     | 40                 | +     | SV        | <br>       | - 33       | CORE 1 OUT                 | 0-20 |             |
|       | 42                 | +     | SV        | <br>       |            | CORE 2 IN                  | 0-21 |             |
|       | 44                 | +     | SV        | <br>       | - <u>Δ</u> | CORE 2 OUT                 | 0-22 |             |
| •     | 46                 | +<br> | SV        |            | -£         | MOLD ADJ. FWD              | 0-23 |             |
| •     | 48                 | +<br> | SV        | }<br>1_    |            | MOLD ADJ. BWD              | 0-24 |             |
| •     |                    | +     | SV/RLY    | ]<br>]_    |            | PUMP-2/BLOWER-2            | 0-25 |             |
|       |                    | +     | SV        | ]<br>]_    |            | AUTO LUBRICATION           | 0-26 |             |
| •     | 4                  | +     | SV        | ]<br>]_    |            | HEATER ON                  | 0-27 |             |
|       | - 6                |       | SV        | ]          | 15         | MAIN CONTACTOR             | 0-28 |             |
|       | [ (T)              | +     | OV /01 :: | ]-         | [J]        | alarm                      | 0-29 |             |
| ,     |                    |       | SV/RLY    | J          | 17         | PUMP-1/BLOWER-1            | 0-30 |             |
| _     |                    | +     |           | 1-         | _ ហ l      | ≝ ┐়↔ SERVO LOCK (FOR ESS) | 0.32 |             |
| -     | 0                  |       | pv/HLY    | ]          | ω          | DELTA                      | 25-0 |             |
|       |                    |       |           |            |            |                            |      |             |
|       |                    |       |           |            |            |                            |      |             |

-CB

CONTROL I/O BPARD

OUTPUT WIRING

#### 4.3 - PROPORTIONAL (PQ) CARD WIRING

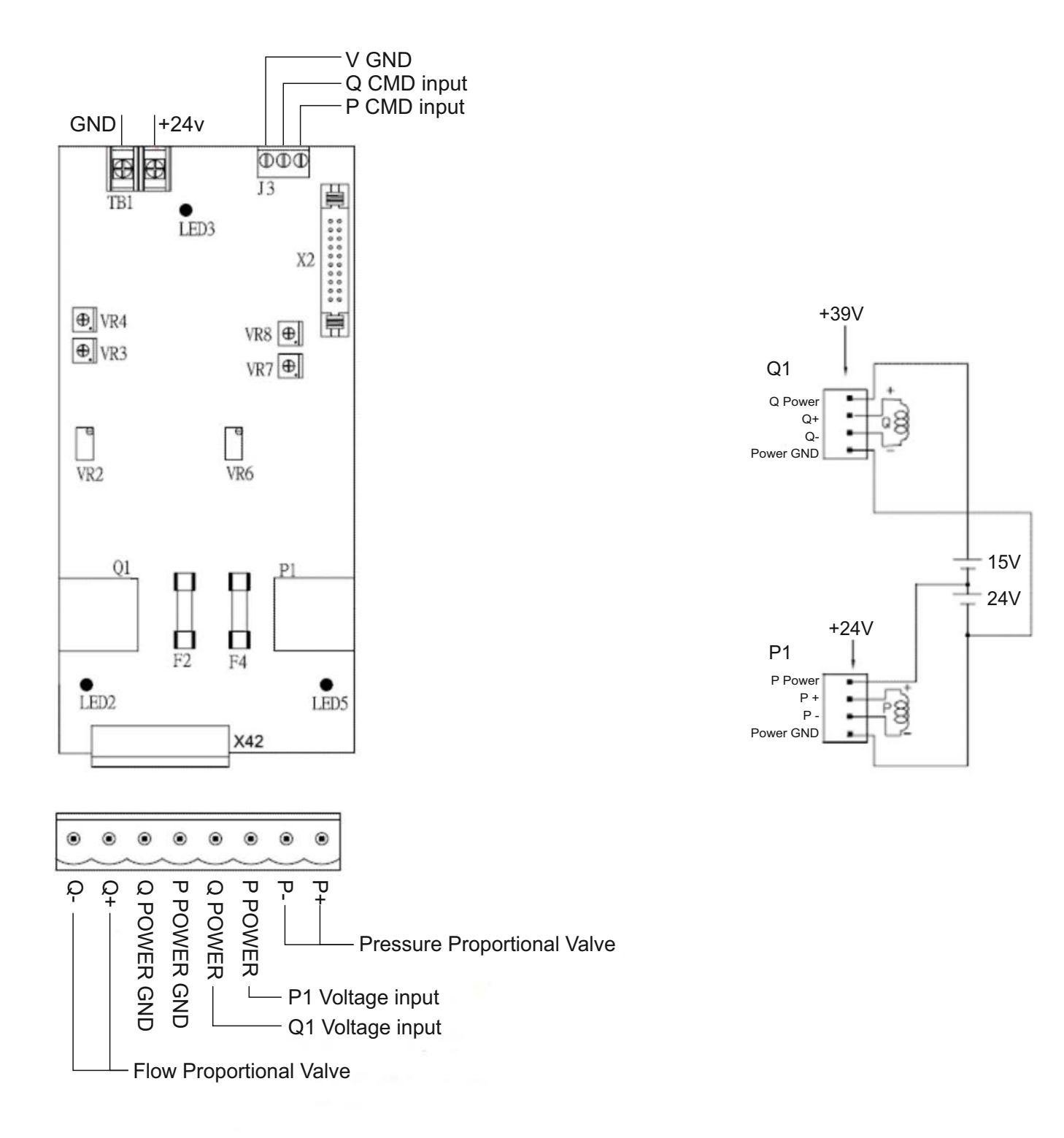

Note : Above 40 Ω Pressure / Flow proportional valve : Required 48V DC ~ 5Amp Power supply

# **CHAPTER - 5** Troubleshooting

5.1 Alarm Message & Solution

#### 5.1 - ALARM MESSAGE & SOLUTION

| Alarm No. | Alarm Message                     | Alarm Solution                                                                                                    |  |
|-----------|-----------------------------------|----------------------------------------------------------------------------------------------------|--|
| 008       | Barrel Temperature too Low !      | 1) Actual tempreture not achive the set tempreture                                                                              |  |
| 019       | Barrel Temperature too High !     | 1) Actual tempreture is very high more than the<br>set tempreture & up tolerance                                                |  |
| 020       | Oil Temperature too High !        | 1) Oil tempreture is very higher than the set tempreture                                                                        |  |
| 021       | Injection Protection Time Error ! | 1) Injection safety time is not set or low                                                                                      |  |
| 022       | Charge Protection Time Error !    | 1) Charging safety time is not set or low                                                                                       |  |
| 025       | Mold Safty LS On Error !          | 1) Mold safety Proxy/Limit switch input on                                                                                      |  |
| 026       | Mold Eject Bwd Plate Error !      | 1) Ejector safety Proxy/Limit switch input on                                                                                   |  |
| 030       | Thermocouple Broken!              | <ol> <li>Thermocouple connection is wrong.</li> <li>Thermocouple type (k or j) selection is wrong</li> </ol>                    |  |
| 031       | Injection Position Sensor Err!    | <ol> <li>1) Injection linear scale selection is on</li> <li>2) injection linear scale wiring is wrong</li> </ol>                |  |
| 032       | Clamp Position Sensor Err!        | <ol> <li>Clamp linear scale selection is on</li> <li>Clamp linear scale wiring is wrong</li> </ol>                              |  |
| 033       | Ejector Position Sensor Err!      | <ol> <li>Ejector linear scale selection is on</li> <li>Ejector linear scale wiring is wrong</li> </ol>                          |  |
| 042       | Reach Total Product Number!       | 1) Total product counter set value is achive                                                                                    |  |
| 043       | Reach Good Product Number!        | 1) Good Product counter set value is achive                                                                                     |  |
| 044       | Reach Bad Product Number!         | 1) Bad product counter set value is achive                                                                                      |  |
| 049       | Carriage Position Sensor Err!     | <ol> <li>Carriage linear scale selection is on</li> <li>Carriage linear scale wiring is wrong</li> </ol>                        |  |
| 078       | I/O Simulating                    | 1) I/O is on from i/o simulation page                                                                                           |  |
| 079       | I/O Redirecting                   | 1) I/O is change from i/o redirecting page                                                                                      |  |
| 081       | Core In Sequence Err!             | 1) Core in sequence selection wrong                                                                                             |  |
| 082       | Core out Sequence Err!            | 1) Core out sequence selection wrong                                                                                            |  |
| 151       | Communication Err !               | 1) Plc and HMI ethernet cable is not connected proper<br>2)System Power Supply (5-15Vdc) Off                                    |  |
| 161       | Emergency Stop!                   | 1) Emergency stop button input is on                                                                                            |  |
| 170       | Oil Level too Low !               | 1) Oil level input is on                                                                                                    |  |
| 172       | Lubrication Oil Low               | 1) Lubrication Oil level input is on                                                                                            |  |
| 176       | Auto lubrication Fail !           | 1) lubrication input is not come in set timer of auto lubrication                                                               |  |
| 178       | Mold Low Pressure Protection !    | <ol> <li>Mold low pressure protection time is not set or low</li> <li>Mold close valve is not work</li> </ol>                   |  |
| 180       | Cycle Alarm                       | 1) Cycle time is not set or low                                                                                                 |  |
| 183       | Motor Overload !                  | <ol> <li>Motor amp. Is goes to high</li> <li>Check motor star delta time</li> <li>Motor delta comfirm input X11 off.</li> </ol> |  |
| 185       | High Pressure Protection Err !    | <ol> <li>Mold high pressure protection time is not set or low</li> <li>mold close valve is not work</li> </ol>                  |  |
| 186       | Front Gate Protection Err !       | 1) Front gate input X1 is off                                                                                                   |  |
| 200       | Servo Error !                     | <ol> <li>Servo motor Alalrm X32 is off.</li> <li>Servo driver some alarm occur</li> </ol>                                       |  |
| 202       | Servo Over Heat Err !             | <ol> <li>Servo motor temp. Input X7 is off</li> <li>Servo motor temp. Is high or Low</li> </ol>                                 |  |
| 203       | Motor isn't Running Or Started !  | 1) Motor is off                                                                                                    |  |
| 206       | Front Safety Gate Opened!         | 1) Front safety gate X1 is off                                                                                                  |  |
| 217       | Unreach Normal Temperature !      | 1) Actual tempreture is not achive the set tempreture                                                                           |  |
| 222       | Screw Protection Err !            | 1) Screw protection function is On. (Page.200)                                                                                  |  |
| 223       | Mold Open over Time !             | 1) Mold open protetion time is set low.(Page.300)                                                                               |  |
| 224       | Rear Gate Opened!                 | 1) Rear gate input X2 is off                                                                                                    |  |
| 237       | Carriage BWD Protect Err !        | 1) Carriage protection time is not set or low                                                                                   |  |
| 238       | Mold Adj Thick L.S. On !          | 1) Mold thick input X8 is on                                                                                                    |  |
| 239       | Mold Adj Thin L.S. On !           | 1) key lock input X9 is on                                                                                                    |  |
| 241       | Key Down is Locked!               | 1) key lock input X28 is on                                                                                                    |  |
| 248       | Eject Adv not in Position!        | 1) Ejector is not in position/Time is not over                                                                                  |  |
| 249       | Eject Ret not in Position!        | 1) Ejector is not in position/Time is not over                                                                                  |  |
| 261       | Barrel Temperature too High !     | 1) Actual tempreture is very high more than the<br>set tempreture & up tolerance                                                |  |
| 281       | Mold Open is not in Position!     | 1) Mold open 5 position is not achive the actual mold Position.                                                                 |  |
| 287       | Reach BOX Number !                | 1) Total box counter value is achive or not set                                                                                 |  |

#### PRODUCT RANGE

#### MH-6117

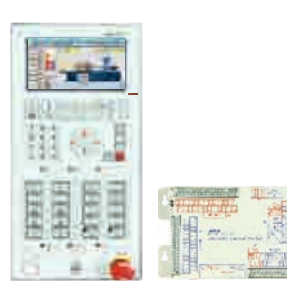

#### FEATURES

- Display unit CPU : ARM9 266MHz 32 bits
- Control unit CPU : RISC 140MHz 32 bits
- 7.4-inch 800 x 480 color TFT LCD long screen, LED back light
- 6 Ranges PID temperature control (control accuracy ±1°C)
- 3 Sets of transducer input (16 bit)
- 1 Set of A/D pressure sensing input (16 bit)
- 3 Sets of D/A proportional valve output (16 bit)
- 32 Digital inputs 
   32 Digital outputs
- 1 USB interface

#### MH-9110

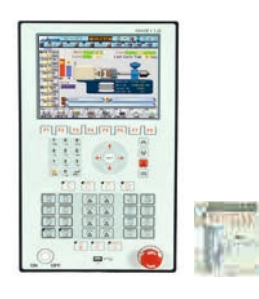

#### FEATURES

- Display unit CPU : ARM9 266MHz 32 bits
- Control unit CPU : RISC 140MHz 32 bits
- 10.4 inch 800 x 600 color TFT LCD
- 8 Ranges of PID temperature control (control accuracy±1°C)
- 4 Sets of transducer input (16 bit)
- 2 Sets of A/D pressure sensing input (16 bit)
- 4 Sets of D/A proportional valve output (16 bit)
- 32 Digital inputs (expandable to 48/64 points)
- 32 Digital outputs (expandable to 48/64 points)
- 2 USB interfaces

#### LINEAR SCALE

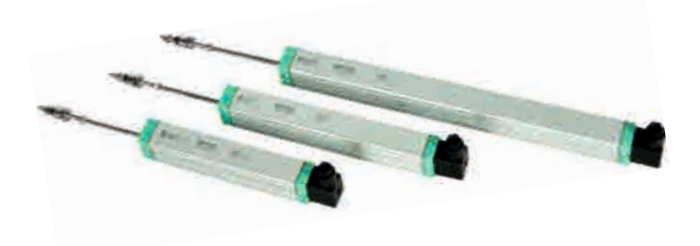

#### PRESSURE TRANSDUCER

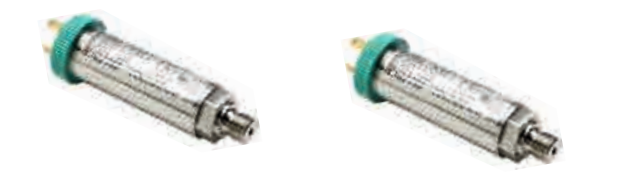

GEFRAN

#### MH-9118

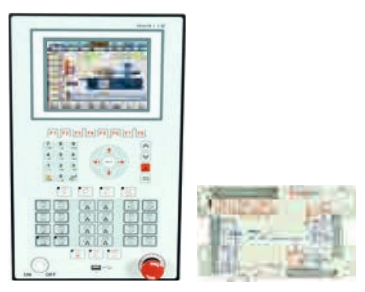

#### FEATURES

- Display unit CPU : ARM9 266MHz 32 bits
- Control unit CPU : RISC 140MHz 32 bits
- + 8.4 inch 800 x 600 color TFT LCD
- 8 Ranges of PID temperature control (control accuracy±1°C)
- 4 Sets of transducer input (16 bit)
- 2 Sets of A/D pressure sensing input (16 bit)
- 4 Sets of D/A proportional valve output (16 bit)
- 32 Digital inputs 32 Digital outputs (expandable to 48/64 points)
- 2 USB interfaces

#### MQ-200

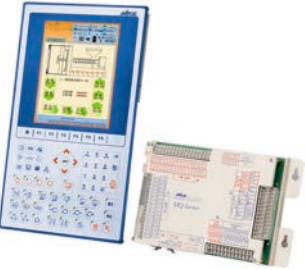

#### FEATURES

- Display unit CPU : X86 800MHz 32 bits
- Control unit CPU : RISC 140MHz 32 bits
- 10.4 inch 600 x 800 16 bit color TFT LCD (Vertical)
- 8 Ranges of PID temperature control (control accuracy±1°C)
- 4 Sets of transducer input (16 bit)
- 2 Sets of A/D pressure sensing input (16 bit)
- 4 Sets of D/A proportional valve output (16 bit)
- 32 Digital inputs (expandable to 48/64 points)
- 32 Digital outputs (expandable to 48/64 points)
- 2 USB interfaces

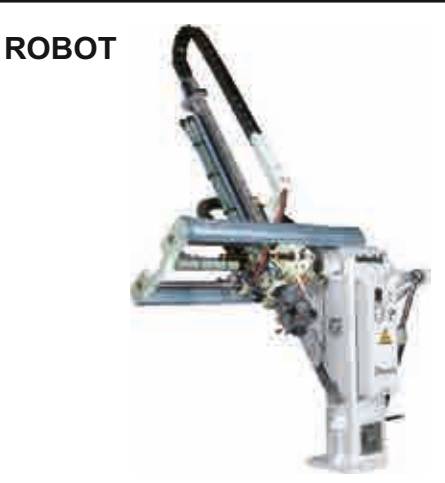

Performance, Speed, Stability and Durability... All key attributes of robot make them ideally suitable for sprue separation and part removal on Injection Molding Machines.

- Low maintenance, Higher stability and reliability due to lubricating pneumatic drive.
- Fast responsive and reliable pneumatic control
- · High precision and low weight

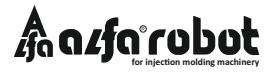

#### NOTE

| <br> |
|------|
|      |
|      |
|      |
|      |
|      |
|      |
|      |
|      |
|      |
|      |
|      |
|      |
|      |
|      |
|      |
|      |
|      |

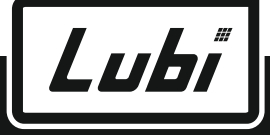

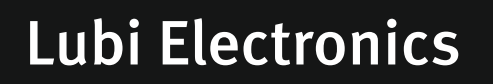

Sardar Patel Ring Road, Nr. Karai Gam Patia, Nana Chiloda, Dist. : Gandhinagar - 382 330. Tel. : +91-79-3984 5300 • Fax : +91-79-3984 5599 E-mail : info@lubielectronics.com • Website : www.lubielectronics.com